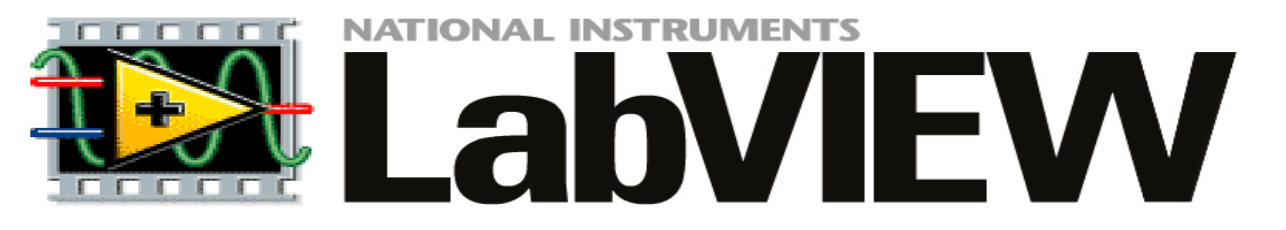

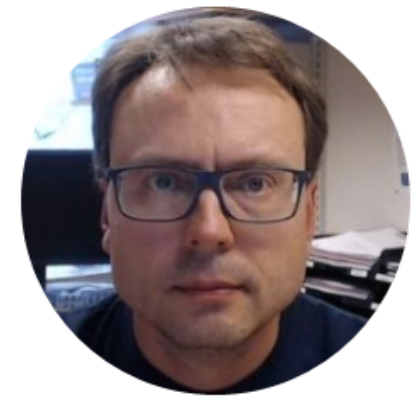

# Simulation in LabVIEW

### Software

- LabVIEW
- LabVIEW Control Design and Simulation Module
  - -This module is used for creating Control and Simulation applications with LabVIEW.
  - –Here you will find PID controllers, etc. The module is available as a palette on your block diagram.

All LabVIEW Software can be downloaded here: www.ni.com/download

### Contents

 Block Diagram Simulation based on differential Equations

–Using the Simulation Loop

- PID Control with built-in PID blocks/functions
- Creating and using Simulation Subsystems
- Simulations using a While Loop with Subsystems inside

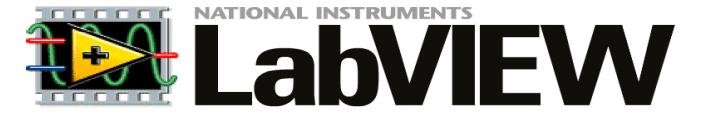

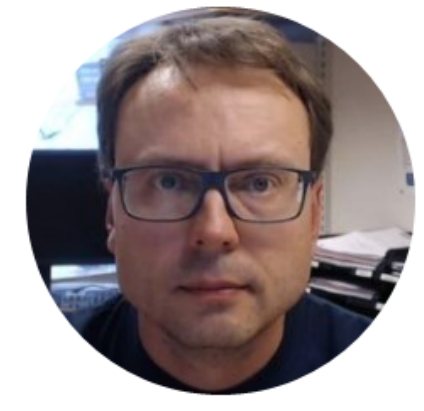

# What is LabVIEW?

# LabVIEW = Fun!

#### Graphical Programming:

- Very different from traditional programming like VB, C#, Maple, MATLAB, MathScript, etc.
- It is more like a "drawing program" than a Programming Language
- This makes it easy to use for those who are not programmers (or dont like programming <sup>(i)</sup>)
- Excellent tool when using Hardware, when you need to take Measurements (DAQ), etc.
- It is fun and makes you very creative!

### LabVIEW Example

LabVIEW has the same things as other programming languages, but in a graphical way!

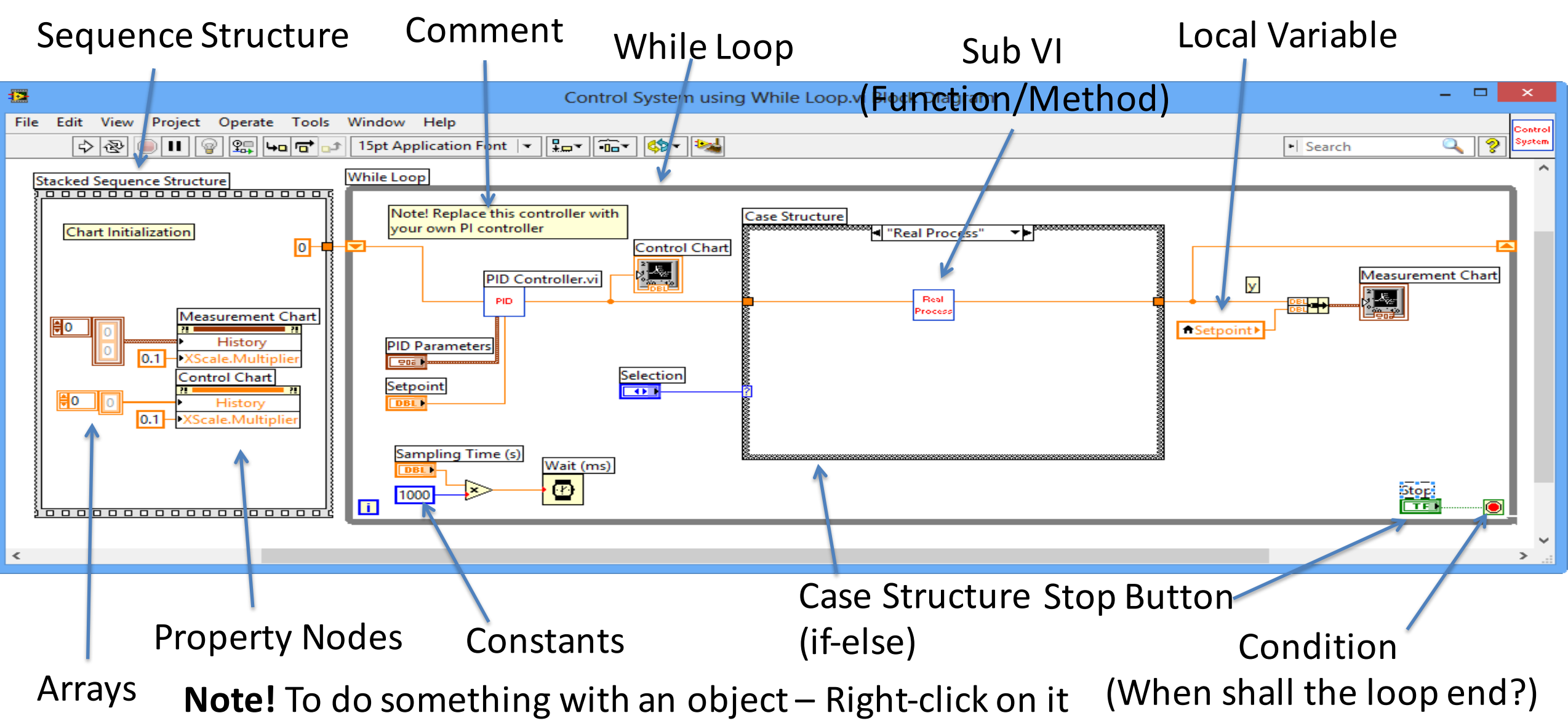

### LabVIEW Environment

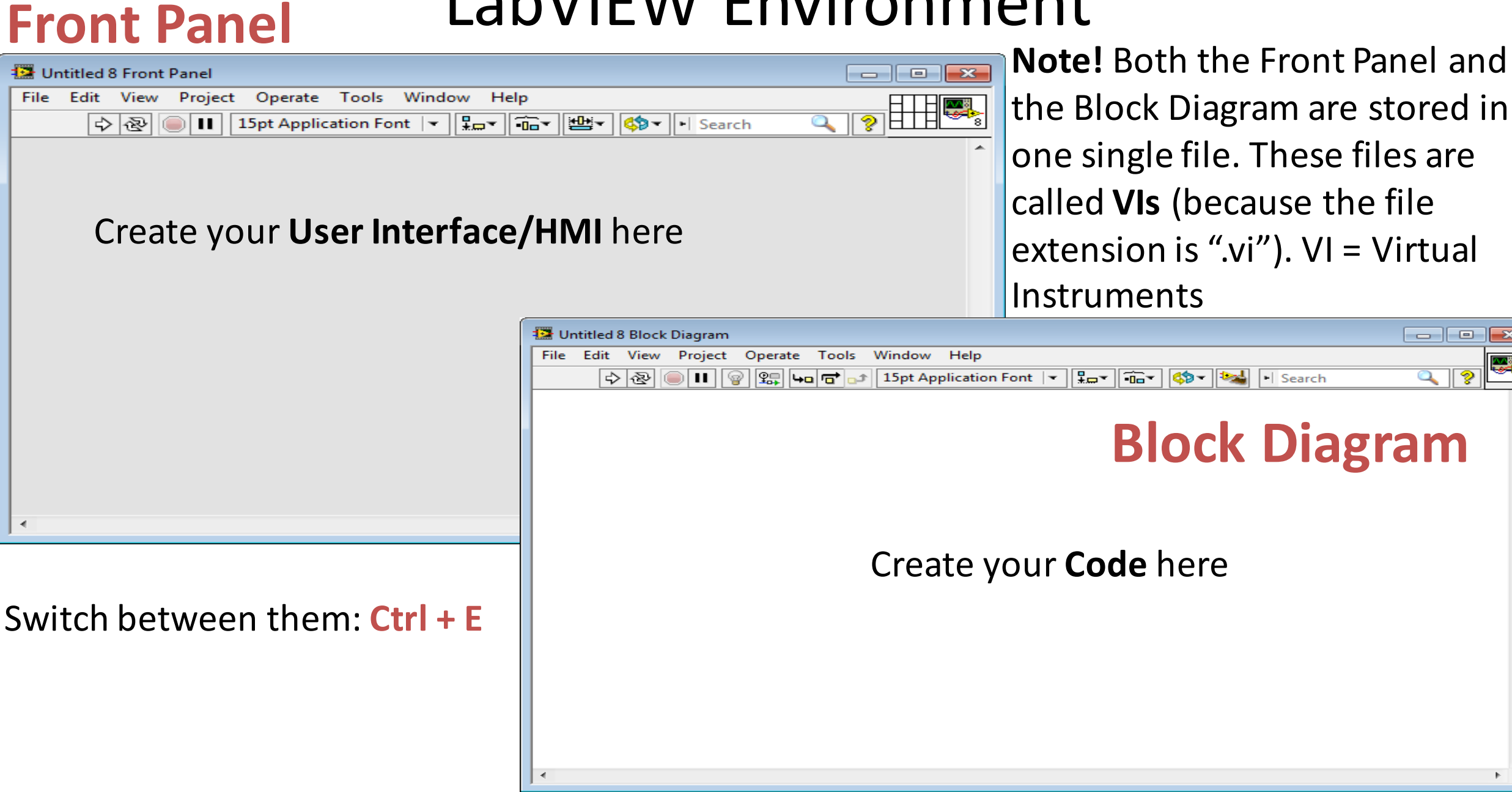

### **Controls** and **Functions** Palette

| - Controls                                                                                                    | You can "pin" them!          |                                        | ns            | Search                                                                                                    |
|----------------------------------------------------------------------------------------------------|------------------------------|----------------------------------------|---------------|----------------------------------------------------------------------------------------------------|
| Controls         Modern         Image: Search         Numeric         Boolean         String & Path         Image: Search         Image: Search         Numeric         Boolean         String & Path         Image: String & Path         Image: String & Path | Front Panel                  | u create your <u>Code</u> with help of | ese Functions | <ul> <li>Programming</li> <li>Structures</li> <li>Array</li> <li>Cluster, Class</li> <li>Cluster, Class</li> <li>Cluster, Class</li> <li>Comparison</li> <li>Timing</li> <li>Dialog &amp; User</li> <li>Comparison</li> <li>Timing</li> <li>Dialog &amp; User</li> <li>File I/O</li> <li>Waveform</li> <li>Application C</li> <li>Synchronization</li> <li>Graphics &amp; So</li> <li>Report Gener</li> <li>Measurement I/O</li> <li>Vision and Motion</li> <li>Mathematics</li> <li>Signal Processing</li> <li>Data Communication</li> <li>Connectivity</li> <li>Control Design &amp; Simulation</li> <li>SignalExpress</li> <li>Express</li> <li>Addons</li> </ul> |
| You create your <u>User</u>                                                                                                    | <u>interface</u> with help o | ° <sup>™</sup>                         | Ē             | Lavorites     User Libraries                                                                                                    |

You create your <u>User interface</u> with help of these Controls

**Right-click on the Front Panel** 

Available only from the **Block Diagram** 

Select a VI.. Statechart

## **Customizing Controls and Functions Palettes**

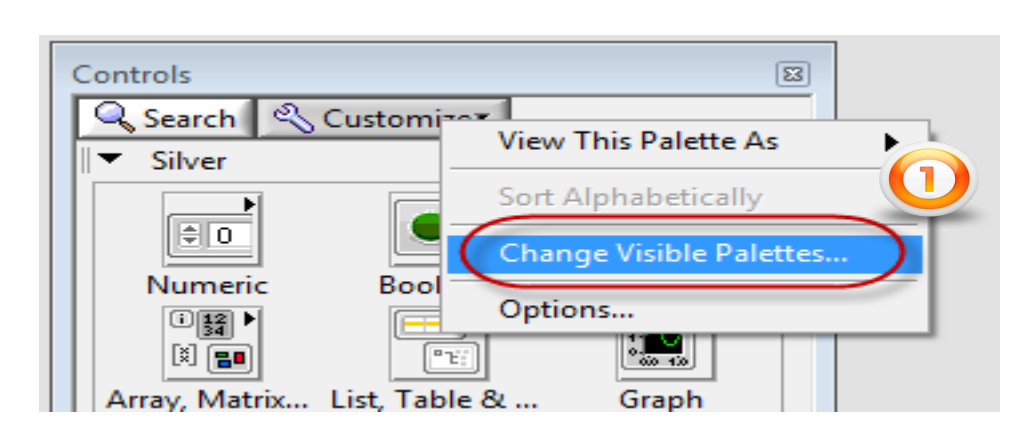

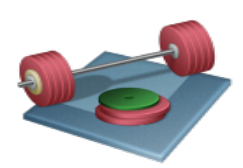

Do this for <u>both</u> the **Controls Palette** and the **Functions Palette** 

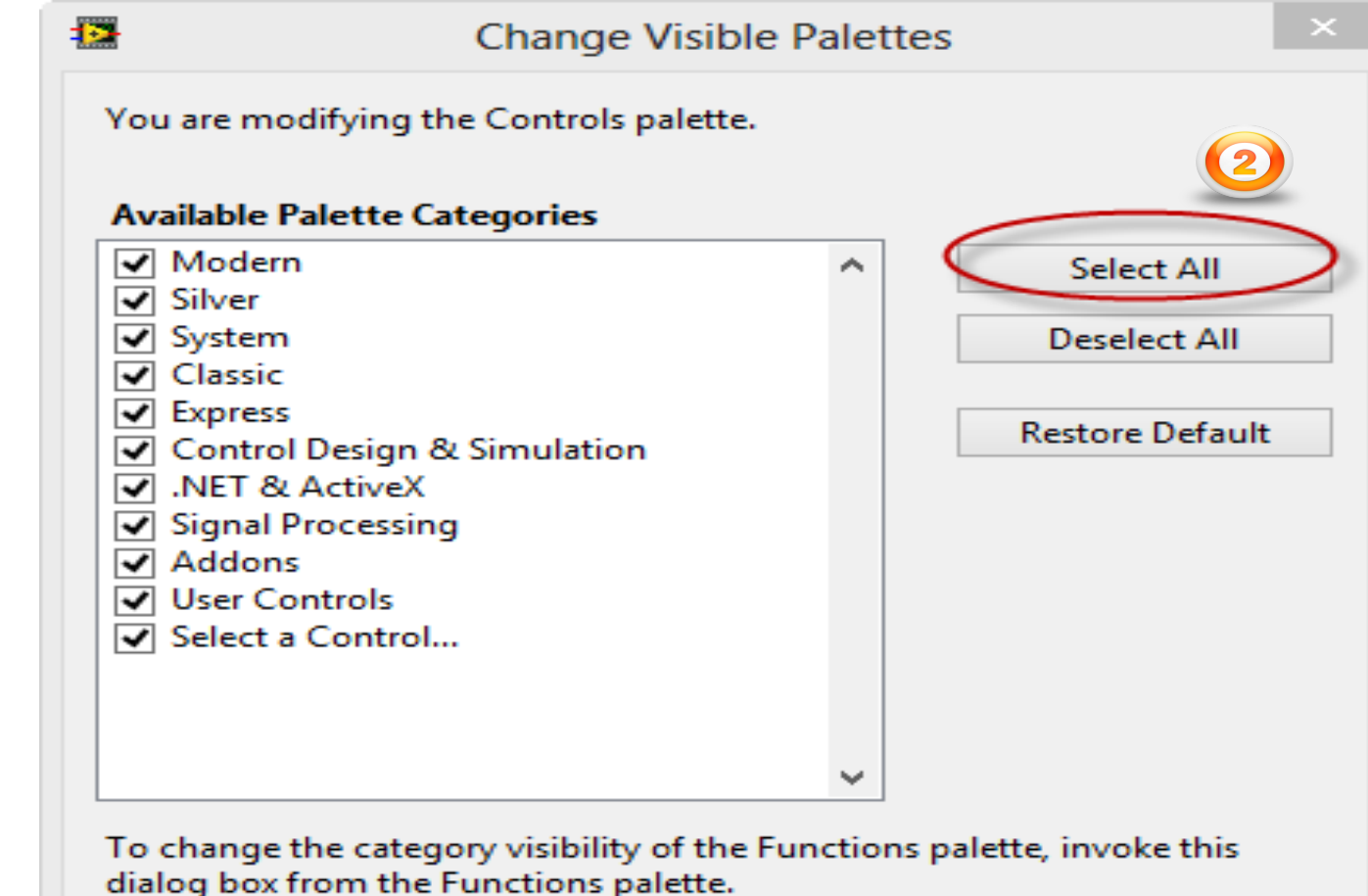

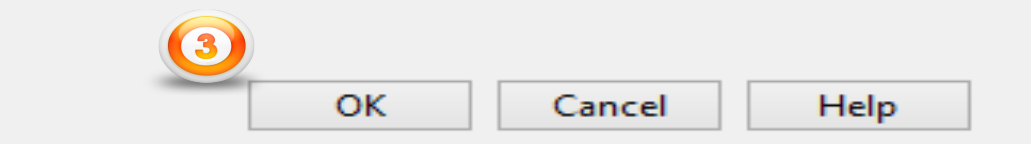

#### LabVIEW

Recent Project Templates

Set Up and Explore

🕆 🔍 Search 🔍 Customize

CHAN 👻

1

Timing

Timing Node

٨

Real-Time

Channel Const Create Chan.

TRSK 🔫

Task Const

1

Channel Node

**DAQ** Assist

Set up and learn how to use NI myBIO

myRIO Project

LabVIEW 2014

Create Project

## This is the core LabVIEW installation that installs the LabVIEW Programming Environment.

AI

Do a Projec

Read

**∼**{‱

Start

Read Node

**Dev Config** 

LabVIEW News | Tackling Data Challenges - Four NIWeek 2014 Sessions You Shouldn't Mis

\*

-FL

Triggering

于

Triggering N..

Blinking Led Ex

C:\Work\Development\La

Open Existing

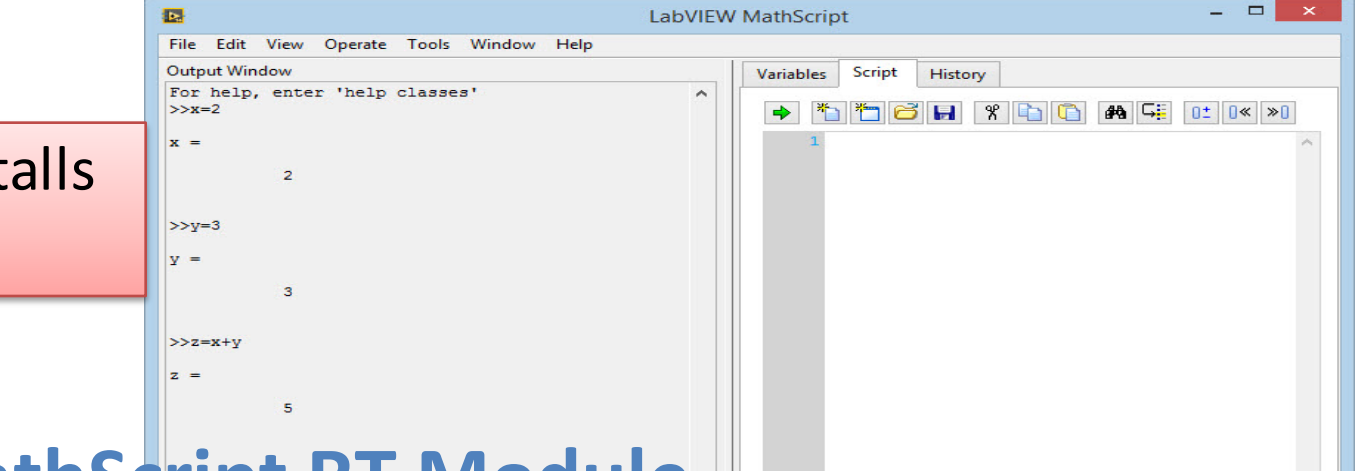

### LabVIEW MathScript RT Module

**NI-DAQmx** 

This module is a text-based tool that is very similar to MATLAB. The syntax is similar to MATLAB, you can create and run so-called m files, etc. The module is available from the Tools menu inside LabVIEW.

#### LabVIEW Control Design and Simulation Module

Q

This module is used for creating Control and Simulation applications with LabVIEW. Here you will find PID controllers, etc. The module is available as a palette on your block diagram.

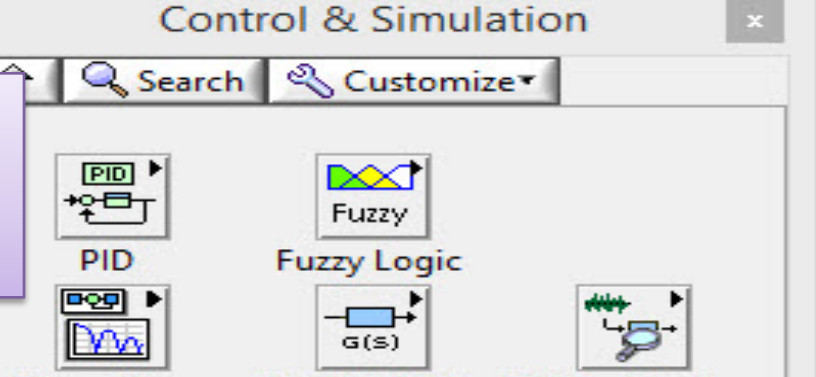

DAQmx is the Hardware Driver needed in order to use hardware devices like NI USB-6008, NI TC-01, etc. inside LabVIEW. The module is available as a palette on your block diagram.

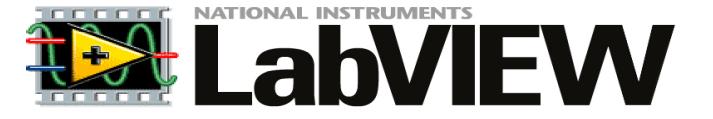

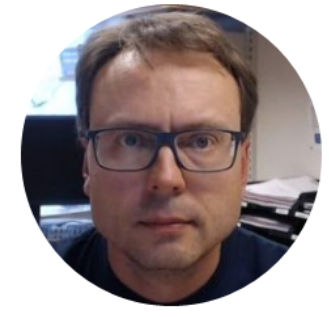

## Modelling of Dynamic Systems

These are small-scale processes we have at HiT

### **Dynamic Systems Examples**

Water Tank:

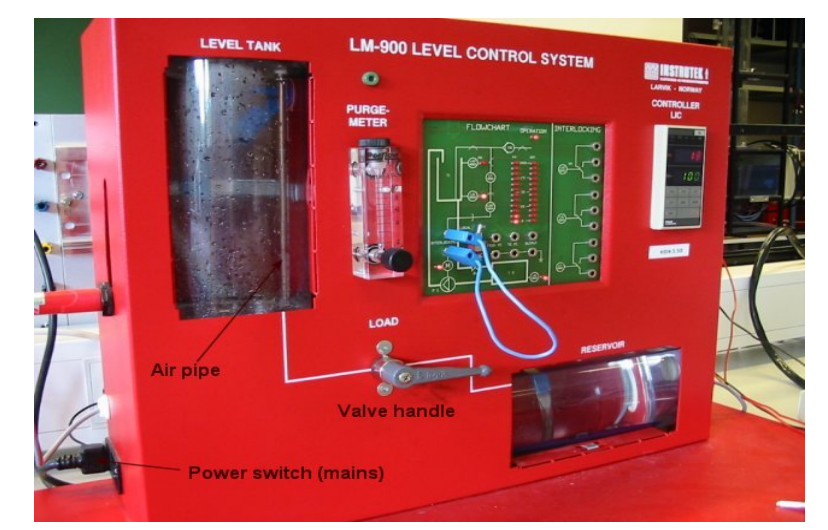

h – Level in the tank

Air Heater:

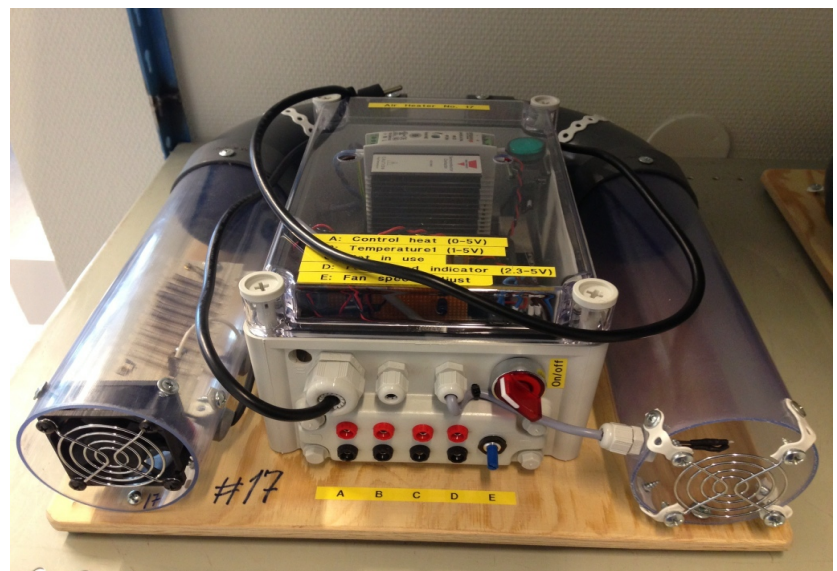

Mathematical Models (differential equations):

Alt 1 (Integrator):

$$u = \frac{1}{A} \left[ K_p u - F_{out} \right]$$

Alt 2 (Time constant/1.order):

$$\dot{h} = \frac{1}{A} \left[ K_p u - K_v h \right]$$

Alt 3 (Nonlinear):

$$\dot{h} = \frac{1}{A} \left[ K_p u - K_v \sqrt{\frac{\rho g h}{G}} \right]$$

$$\dot{T}_{out} = \frac{1}{\theta_t} \{ -T_{out} + [K_h u(t - \theta_d) + T_{env}] \}$$

T – Temperature in the tube

### **Dynamic Systems**

Dynamic system represented as a differential equation (1.order system):

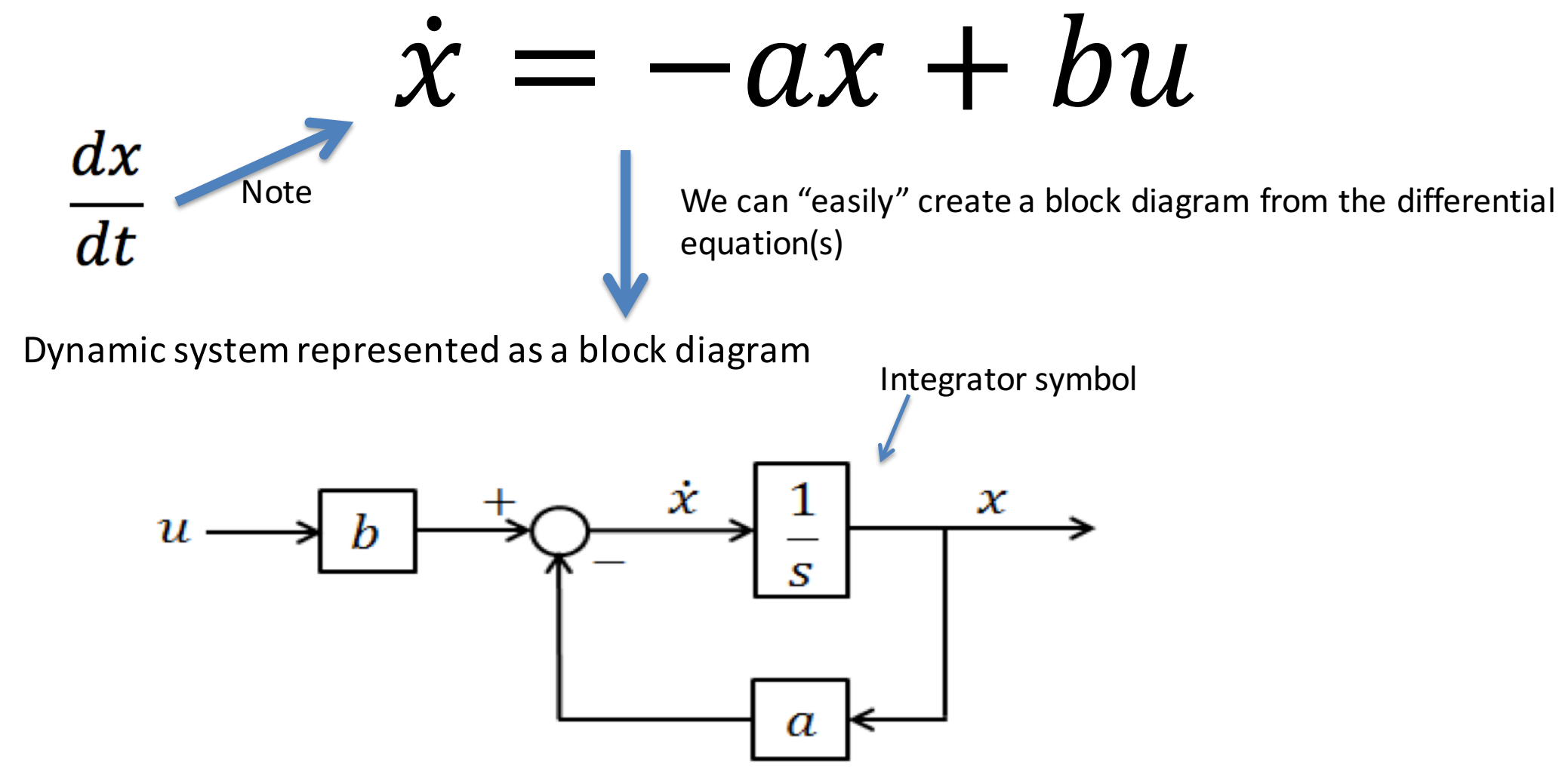

When we have the block diagram for the system, we can easily implement it in LabVIEW

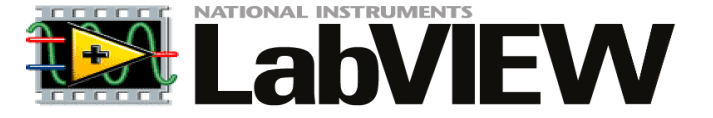

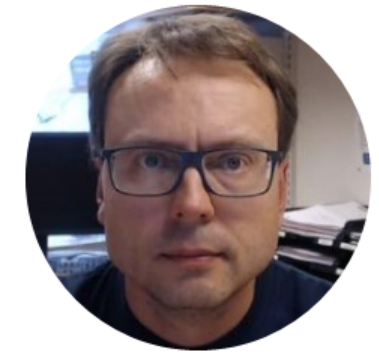

## Simulation in LabVIEW

### Control and Simulation in LabVIEW

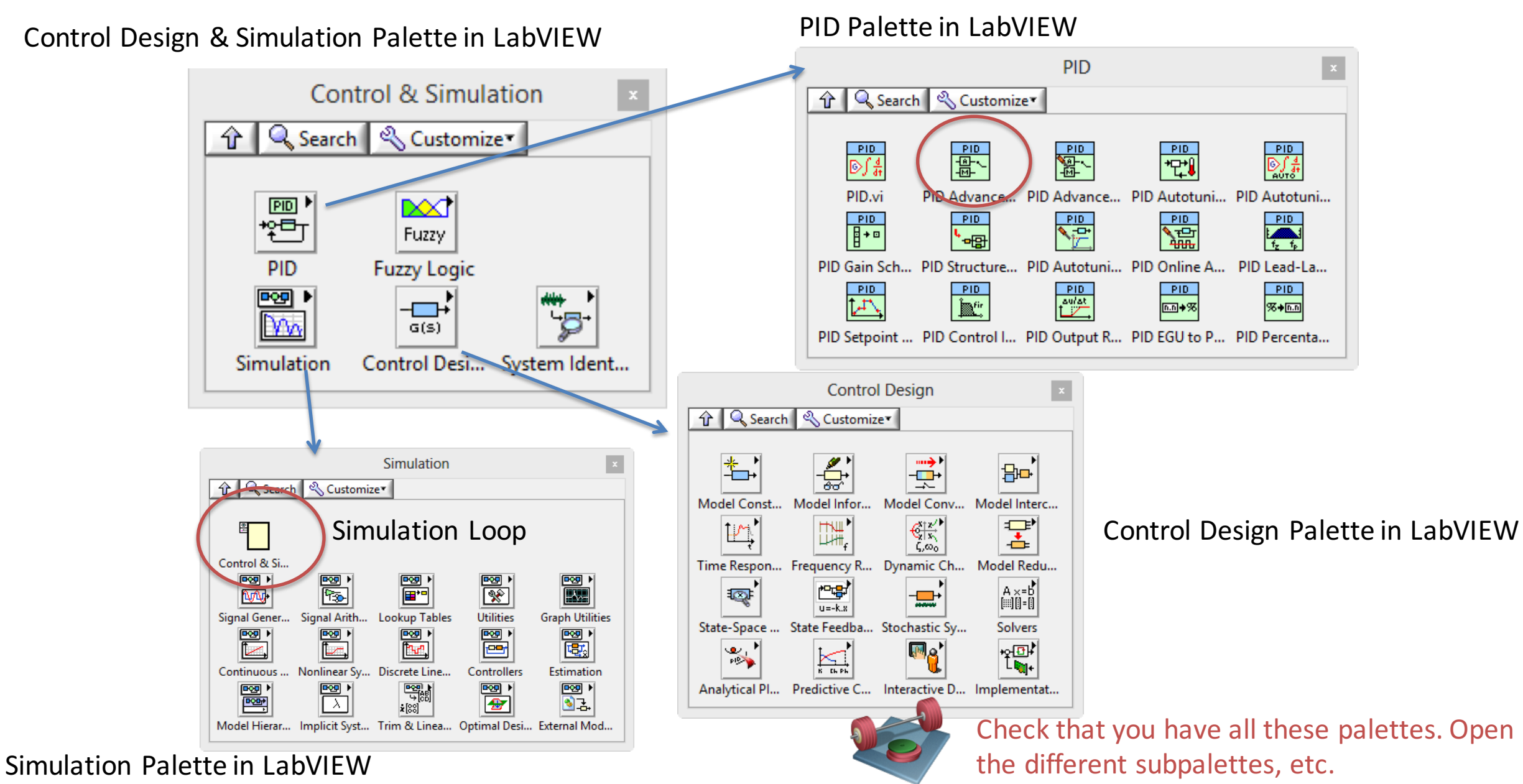

### LabVIEW Control and Simulation Example

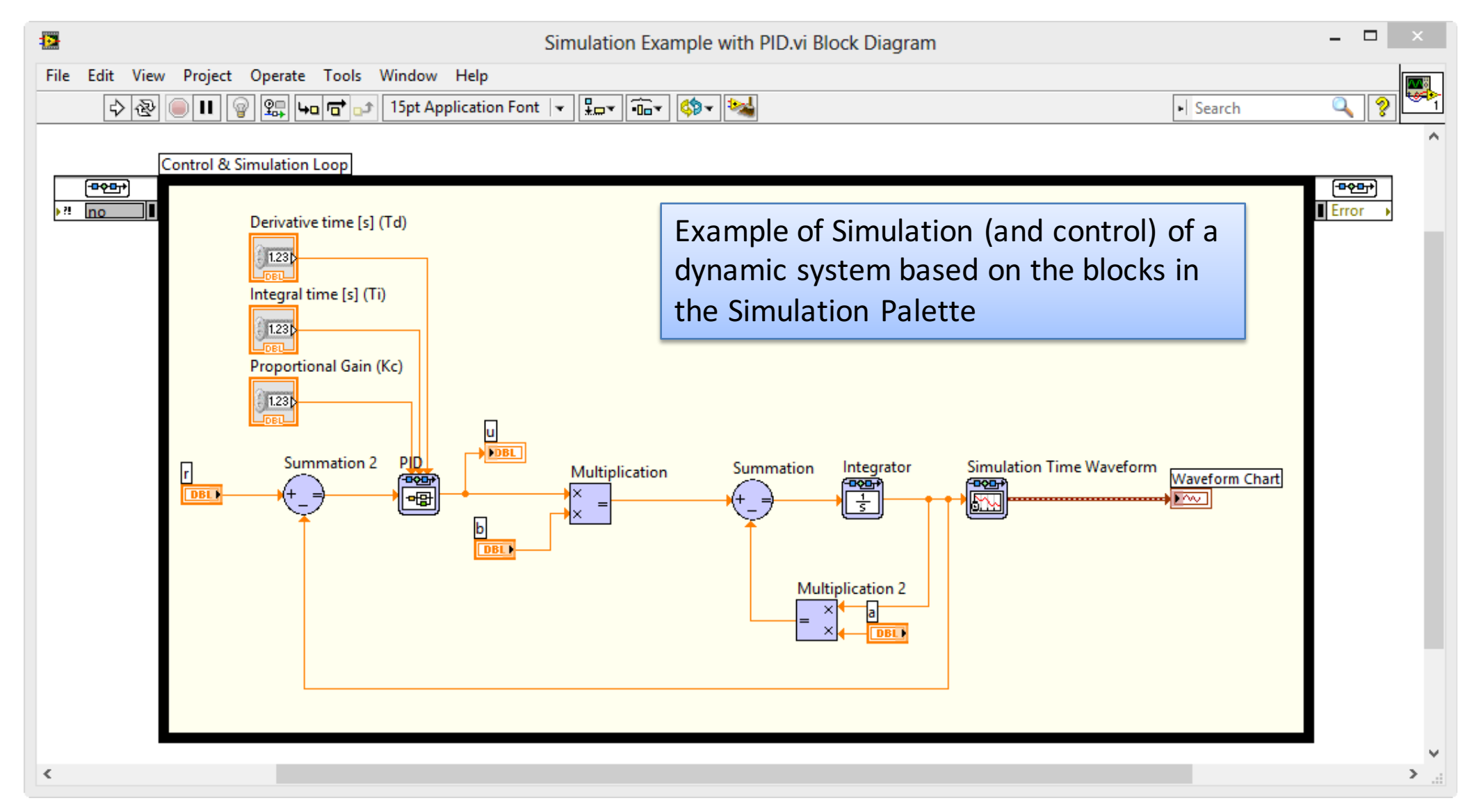

We are going to learn to create such a system (and much more)!

### The Simulation palette in LabVIEW

#### Simulation Palette in LabVIEW

|                    | Simulation      |              |                                               |              |                 |
|--------------------|-----------------|--------------|-----------------------------------------------|--------------|-----------------|
|                    | 🗘 🔍 Search      | 🔦 Customiz   | e*                                            |              |                 |
|                    | *               |              |                                               |              |                 |
|                    | Control & Si    | • •          | <b>₽</b> ≎9 ►<br><b>■</b> +■                  | • 199        |                 |
|                    | Signal Gener Si | gnal Arith   | Lookup Tables                                 | Utilities    | Graph Utilities |
|                    | Continuous No   | onlinear Sy  | Discrete Line                                 | Controllers  | Estimation      |
|                    | Model Fierar In | nplicit Syst | <u>الالالالالالالالالالالالالالالالالالال</u> | Optimal Desi | External Mod    |
|                    |                 |              |                                               |              |                 |
| Contin             | uous Ľinear     | System       | IS ×                                          |              |                 |
| 🕆 🔍 Search         | n 🔌 Custom      | ize▼         |                                               |              |                 |
|                    | Transport Dela  | y            |                                               |              |                 |
|                    | S S             |              |                                               |              |                 |
| Integrator         | Derivative      | Transp       | ort De                                        |              |                 |
| (A) (B)<br>(C) (D) | H(s)            | K            | 9 <b>0</b><br>5-8<br>5-0                      |              |                 |
| State-Space        | Transfer Fun    | . Zero-F     | ole-G                                         |              |                 |
|                    |                 | F            |                                               |              |                 |
| Continuous         | Continuous      | . P          | D                                             |              |                 |

Ŷ

**Simulation Loop**: Similar to a While Loop, but customized for used together with the Simulation Blocks available in LabVIEW

#### **Different Simulation Blocks by Category**

- Continuous Systems
- Discrete Systems
- Nonlinear Systems
- etc.

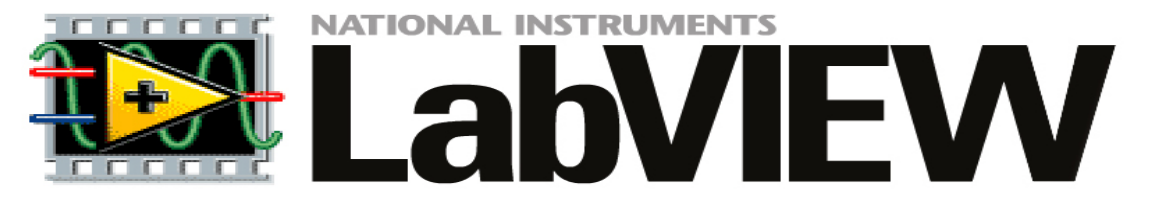

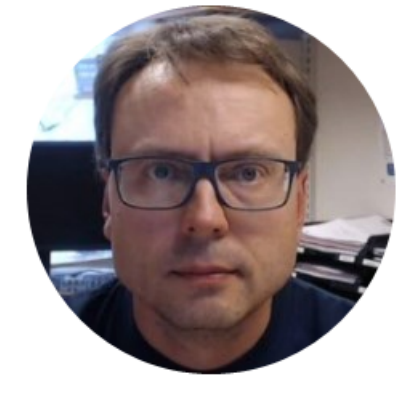

# LabVIEW Example

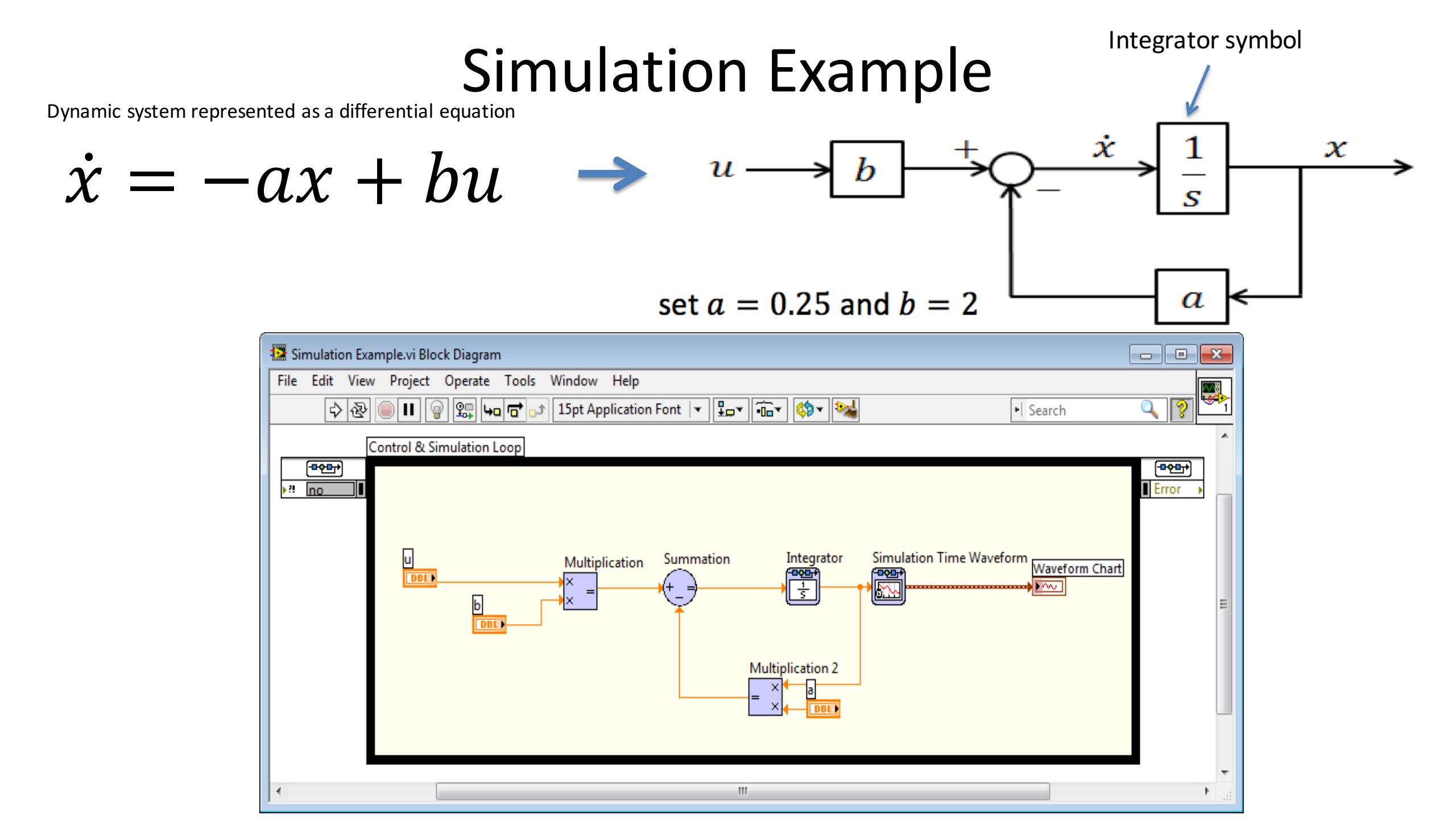

### Simulation Example - Configuration

In the example the following simulation parameters could be used (right-click on the Simulation Loop border and select "Configure Simulation parameters..."):

| Configure Simulation Parameters                      |                         |  |
|------------------------------------------------------|-------------------------|--|
| Simulation Parameters                                | Timing Parameters       |  |
| Simulation Time<br>Initial Time (s)                  | Final Time              |  |
| Solver Method<br>ODE Solver<br>Runge-Kutta 23 (varia | ible) 💌 🔲 Nan/Inf Check |  |
| Continuous Time Ste<br>Initial Step Size (s)         | p and Tolerance         |  |
| 0,01                                                 |                         |  |
| Minimum Step Size (s)                                | Maximum Step Size (s)   |  |
| 1E-10 🚔                                              | 1                       |  |
| Relative Tolerance                                   | Absolute Tolerance      |  |
| 0,001                                                | 1E-7                    |  |
| Discrete Time Step<br>Discrete Step Size (s)<br>0,1  | Auto Discrete Time      |  |
| Signal Collection<br>Decimation<br>0                 |                         |  |
| ОК                                                   | Cancel Help             |  |

| Synchronize Loop t                                                                                                    | to Timing Source                                                             |  |  |
|----------------------------------------------------------------------------------------------------|------------------------------------------------------------------------------|--|--|
| Timing Source                                                                                                    |                                                                              |  |  |
| Source type                                                                                                    |                                                                              |  |  |
| 1 kHz Clock                                                                                                    | ×                                                                            |  |  |
| 1 MHz Clock                                                                                                    |                                                                              |  |  |
| 1 kHz <reset at="" start="" structure=""></reset>                                                                                  |                                                                              |  |  |
| Synchronize to Scan F                                                                                                    | ngine                                                                        |  |  |
| Other < defined by source name or terminal>                                                                                        |                                                                              |  |  |
| Course                                                                                                    |                                                                              |  |  |
| Source                                                                                                    | Source                                                                       |  |  |
| Source<br>1 kHz                                                                                                    |                                                                              |  |  |
| Source<br>1 kHz                                                                                                    |                                                                              |  |  |
| Source<br>1 kHz                                                                                                    | ~                                                                            |  |  |
| Source<br>1 kHz<br>Loop Timing Attribut<br>Period                                                                                  | es                                                                           |  |  |
| Source<br>1 kHz<br>Loop Timing Attribut<br>Period<br>1000                                                                          | es                                                                           |  |  |
| Source<br>1 kHz<br>Loop Timing Attribut<br>Period<br>1000<br>Offset / Phase                                                        | es                                                                           |  |  |
| Source<br>1 kHz<br>Loop Timing Attribut<br>Period<br>1000<br>Offset / Phase<br>0                                                   | es<br>Auto Period<br>Priority                                                |  |  |
| Source<br>1 kHz<br>Loop Timing Attribut<br>Period<br>1000<br>Offset / Phase<br>0<br>Deadline                                       | es<br>Auto Period<br>Priority<br>100                                         |  |  |
| Source<br>1 kHz<br>Loop Timing Attribut<br>Period<br>1000<br>Offset / Phase<br>0<br>Deadline                                       | es<br>Auto Period<br>Priority<br>100<br>Timeout (ms)                         |  |  |
| Source<br>1 kHz<br>Loop Timing Attribut<br>Period<br>1000<br>Offset / Phase<br>0<br>Deadline<br>-1                                 | es<br>Auto Period<br>Priority<br>100<br>Timeout (ms)<br>-1                   |  |  |
| Source<br>1 kHz<br>Loop Timing Attribut<br>Period<br>1000<br>Offset / Phase<br>0<br>Deadline<br>-1<br>Processor Assignment         | es<br>Auto Period<br>Priority<br>100<br>Timeout (ms)<br>-1                   |  |  |
| Source<br>1 kHz<br>Loop Timing Attribut<br>Period<br>1000<br>Offset / Phase<br>0<br>Deadline<br>-1<br>Processor Assignment<br>Mode | es<br>Auto Period<br>Priority<br>100<br>Timeout (ms)<br>-1<br>V<br>Processor |  |  |

#### **Simulation Example - Solutions**

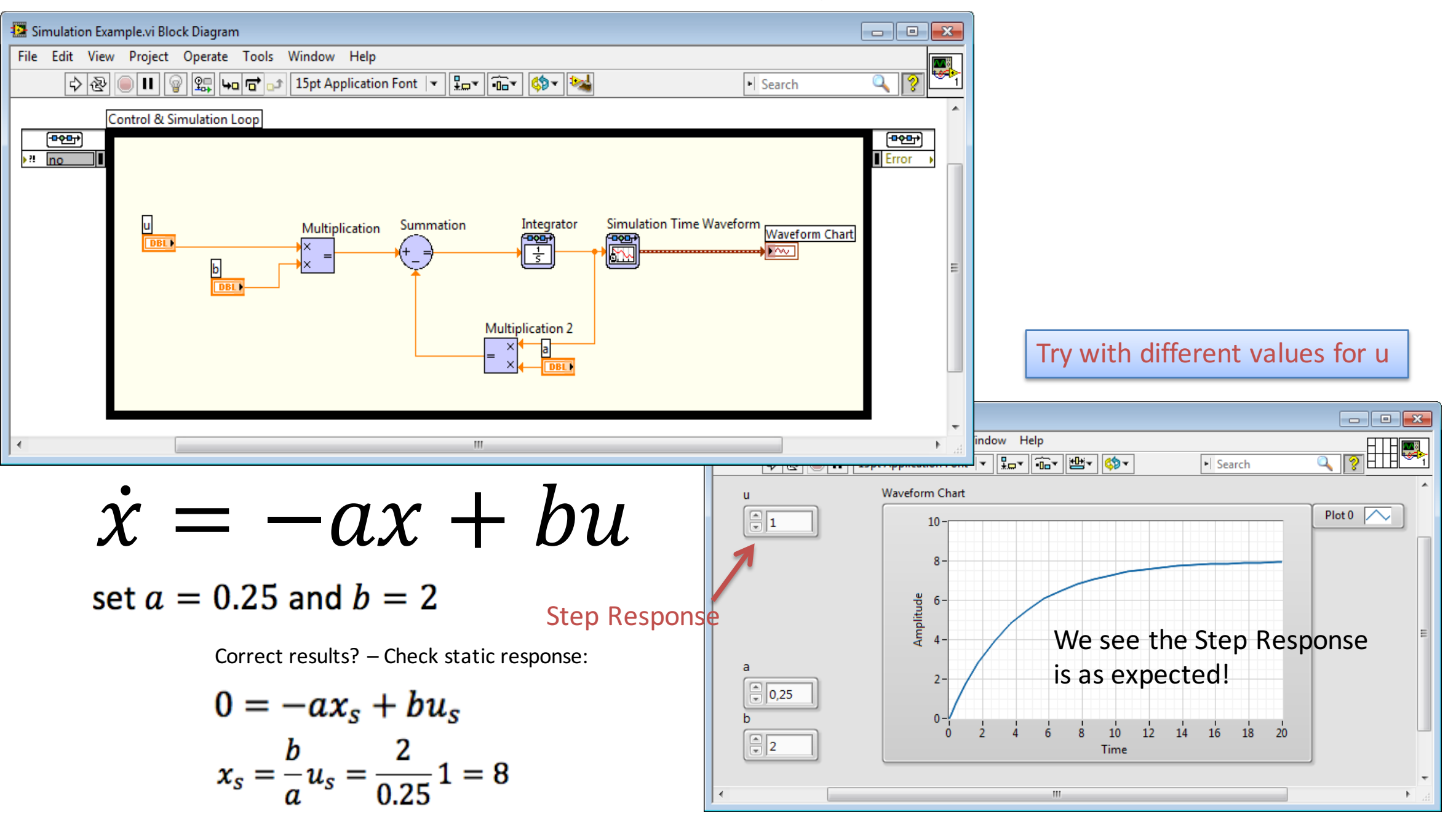

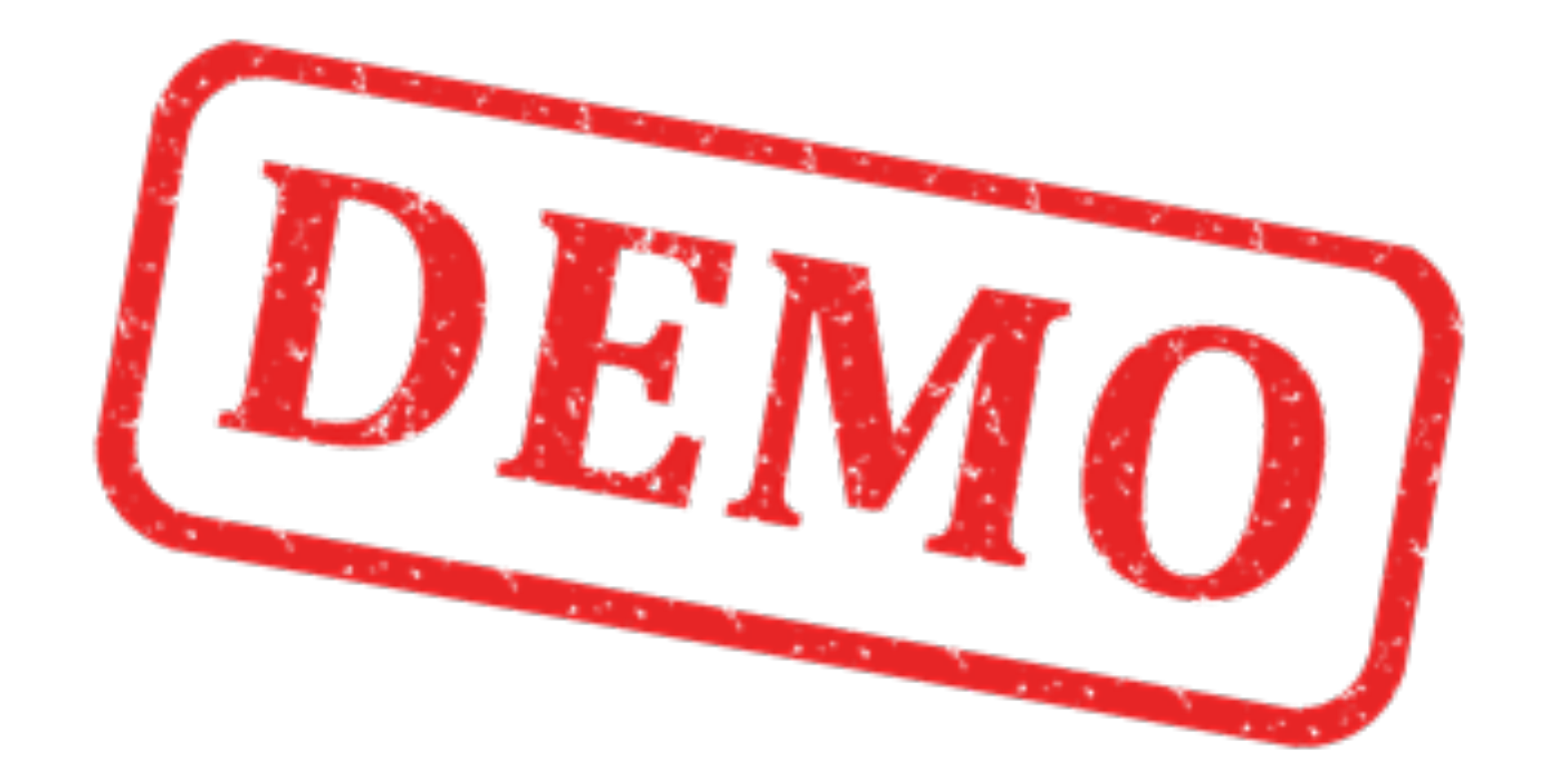

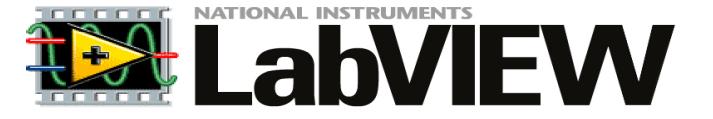

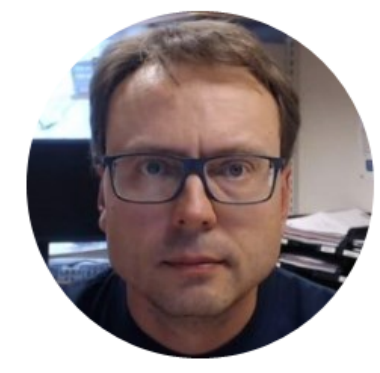

# PID Control in LabVIEW

### **Control System** $K_p T_i T_d$ e U PID Process PID Algorithm: Sensor $u(t) = K_p e + \frac{K_p}{T_i} \int_0^\tau e d\tau + K_p T_d \dot{e}$ r – Reference Value, SP (Setpoint), SV (Set Value) y – Measurement Value (MV), Process Value (PV) e - Error between the reference value and the measurement value (e = r - y)

- v Disturbance, makes it more complicated to control the process
- Kp, Ti, Td PID parameters

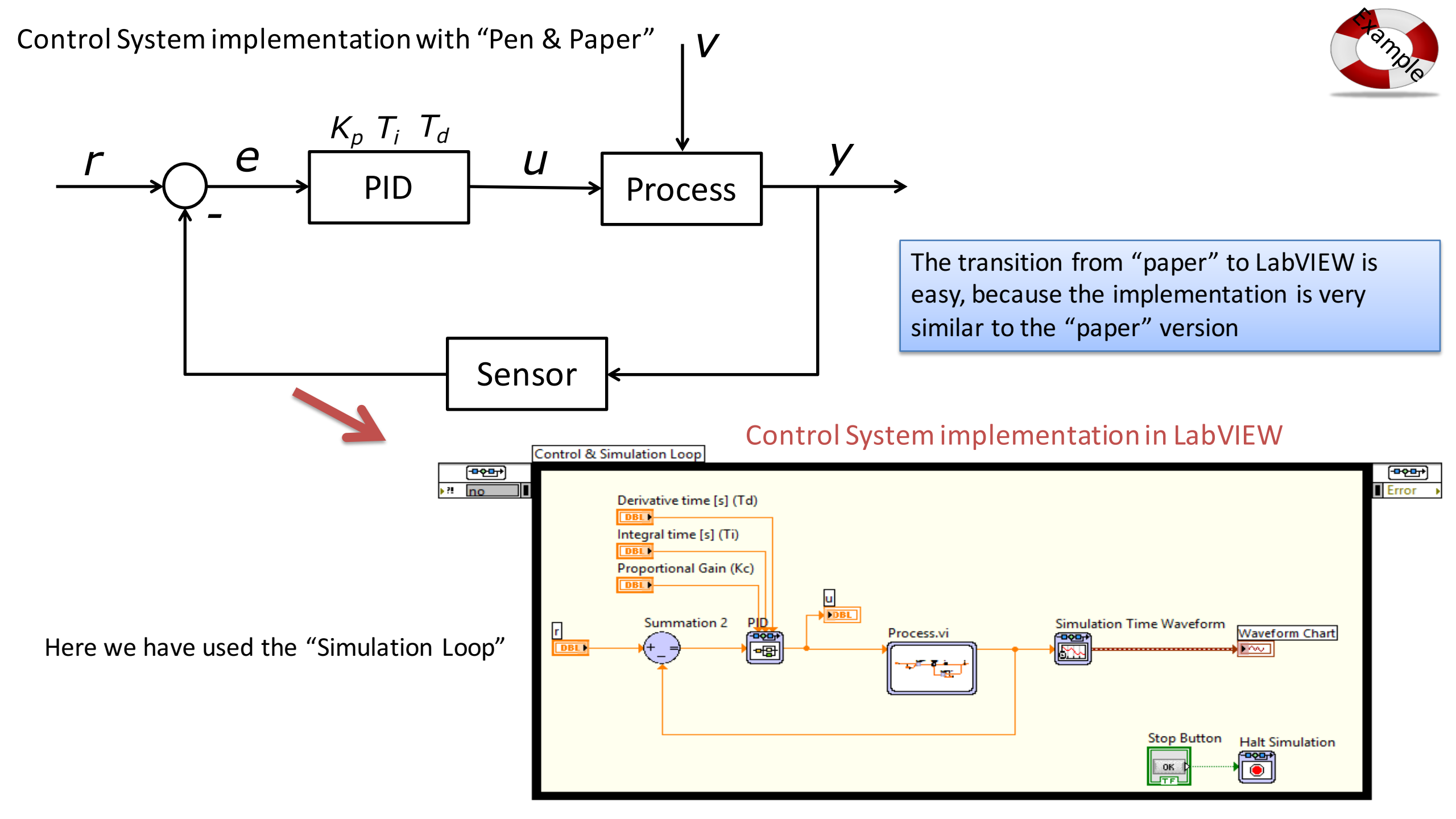

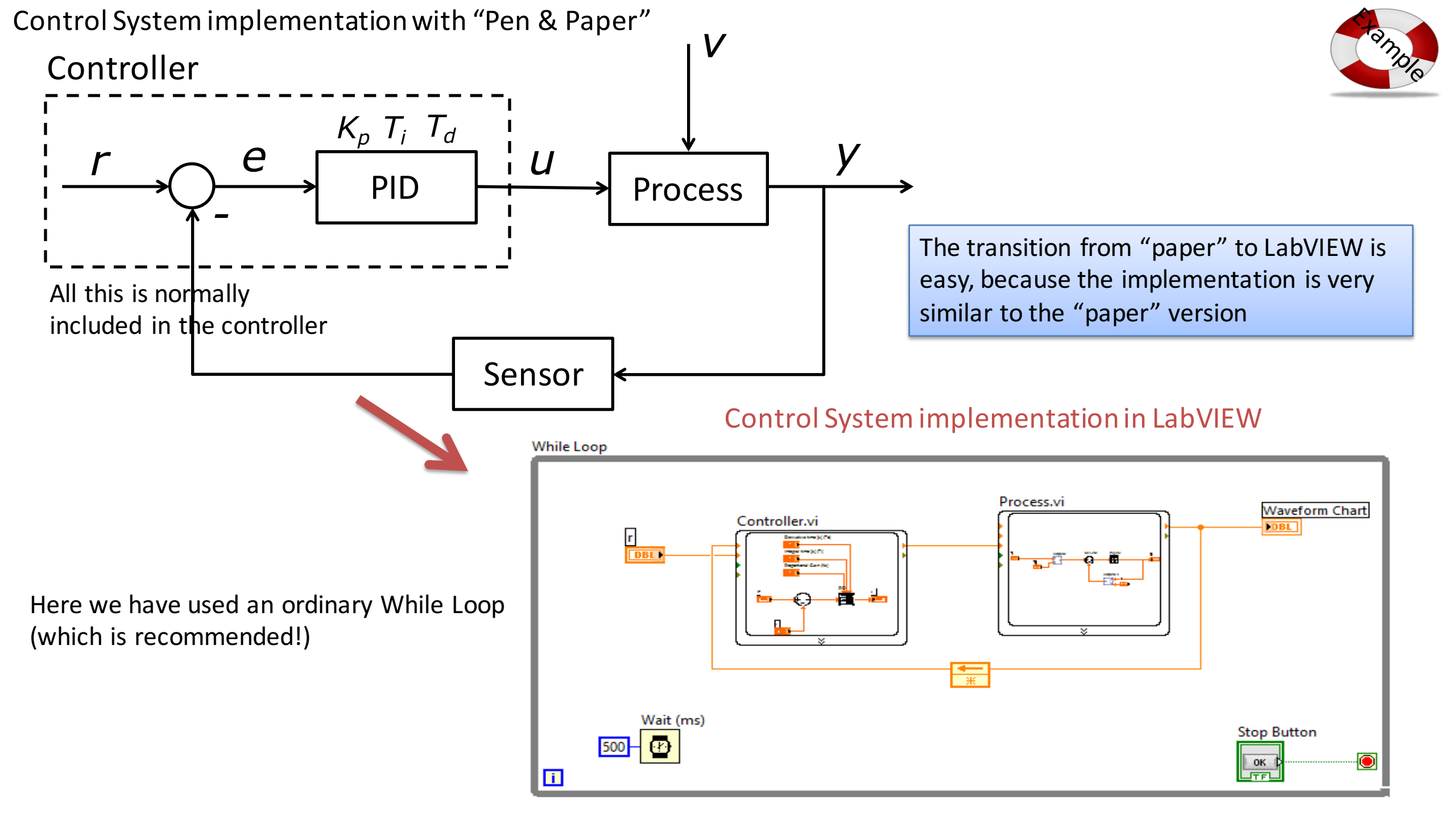

### PID Control in LabVIEW

#### Alternative 1:

#### PID Palette in LabVIEW (PID Toolkit)

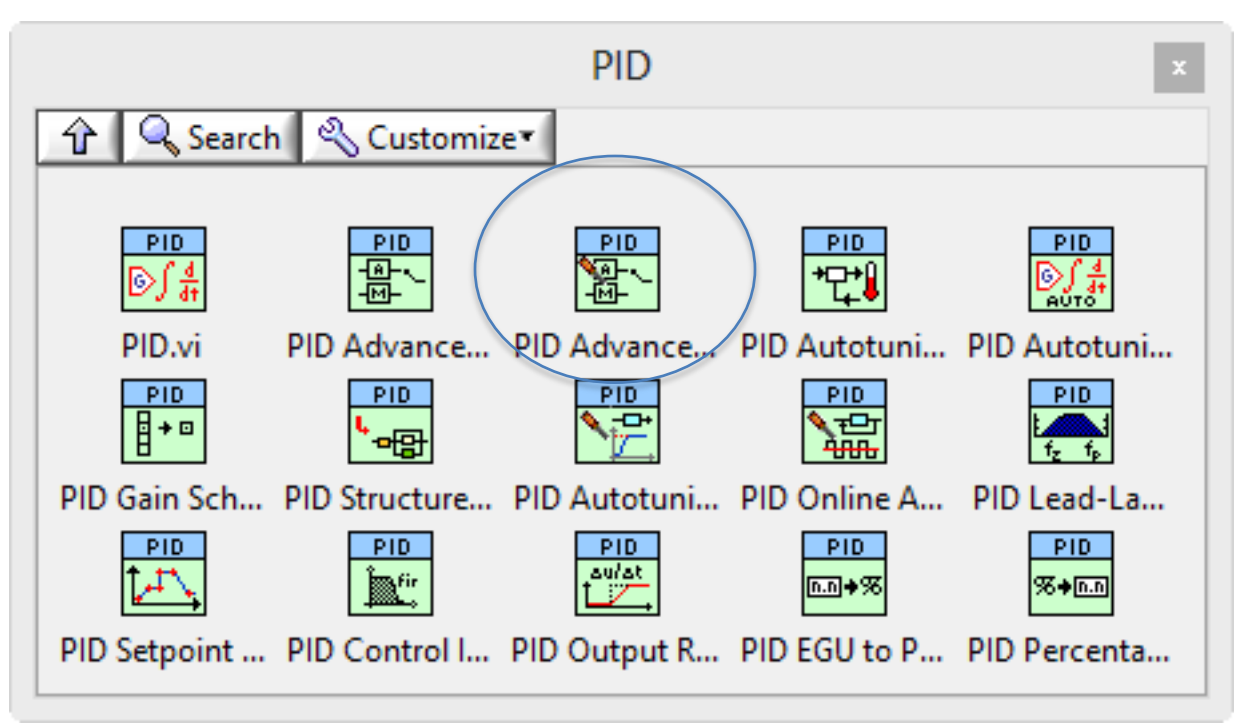

#### **Alternative 2:**

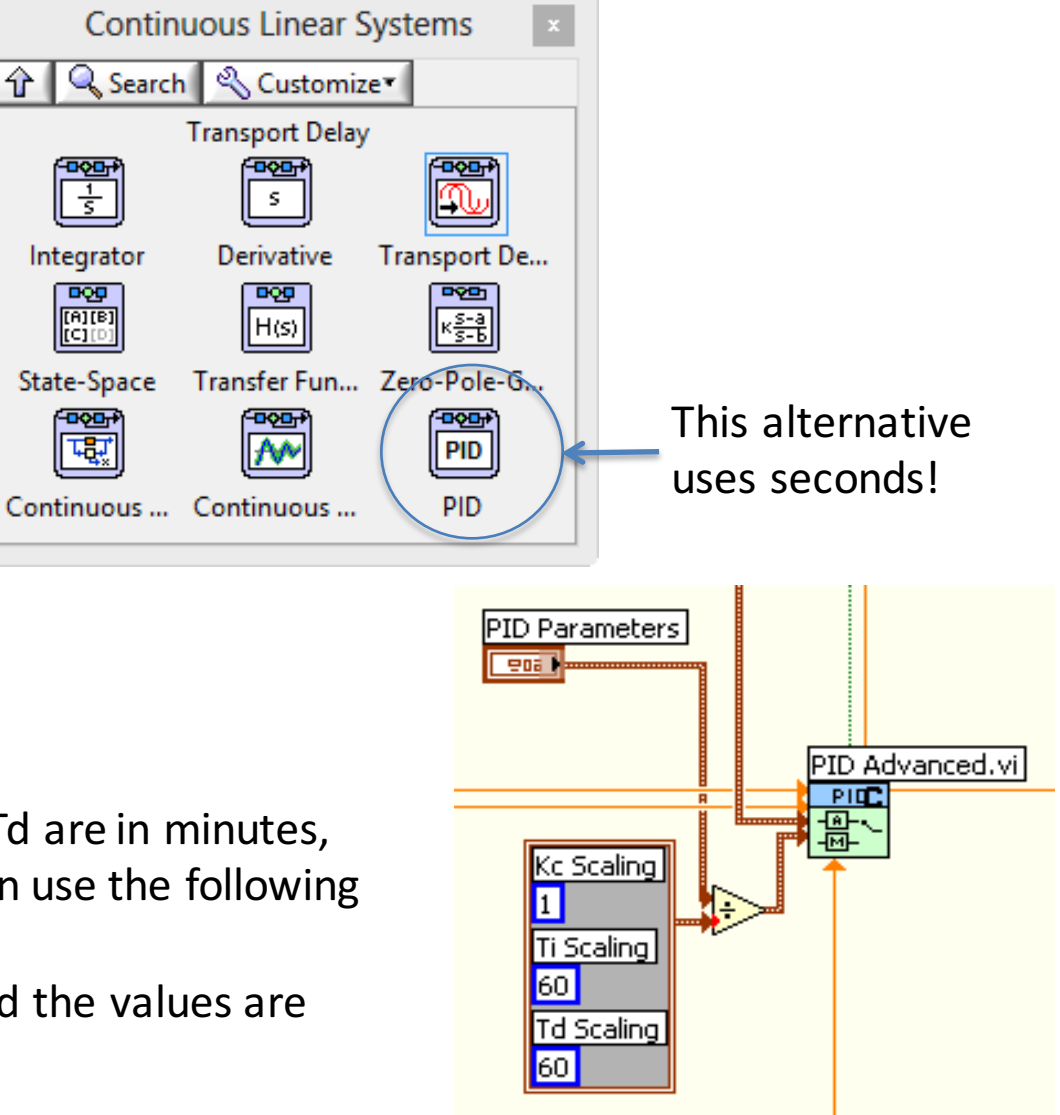

**Note!** The functions "PID.vi" and "PID Advanced.vi" requires that Ti and Td are in minutes, while it's normal to use seconds as the unit for these parameters. You can use the following piece of code in order to transform them:

This means we enter values for Ti and Td in secons on the Front Panel and the values are converted to minutes in the code.

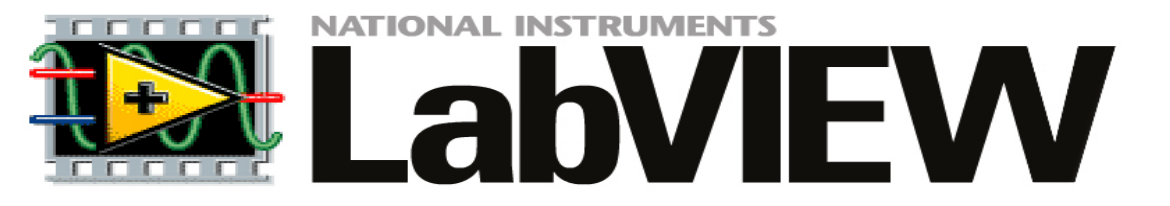

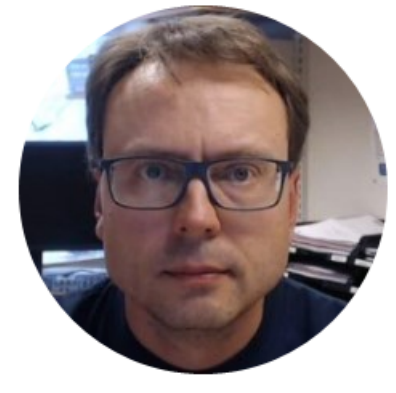

# LabVIEW Example

### LabVIEW PID Example

## $\dot{x} = -ax + bu$ set a = 0.25 and b = 2

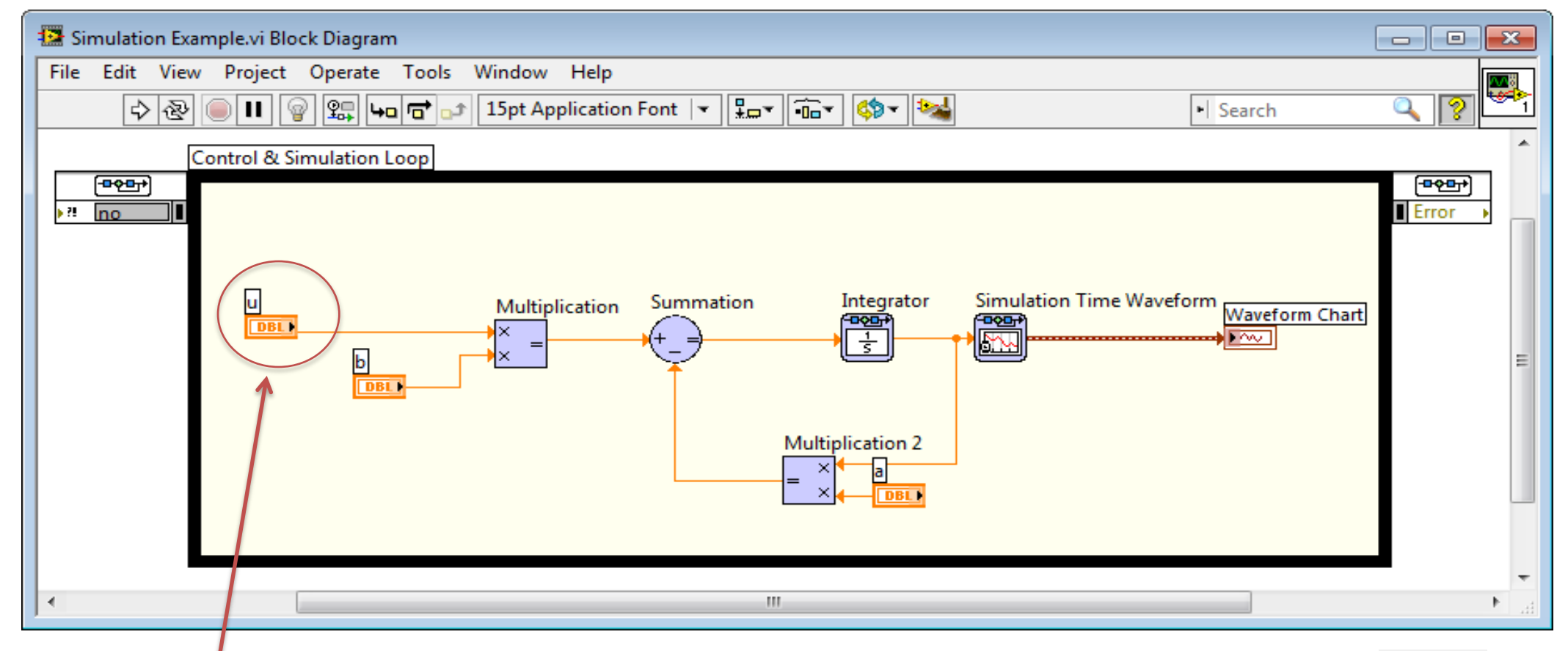

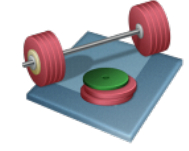

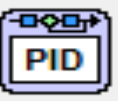

### **PID Example - Solutions**

 $\dot{x} = -ax + bu$ 

set a = 0.25 and b = 2

Front Panel:

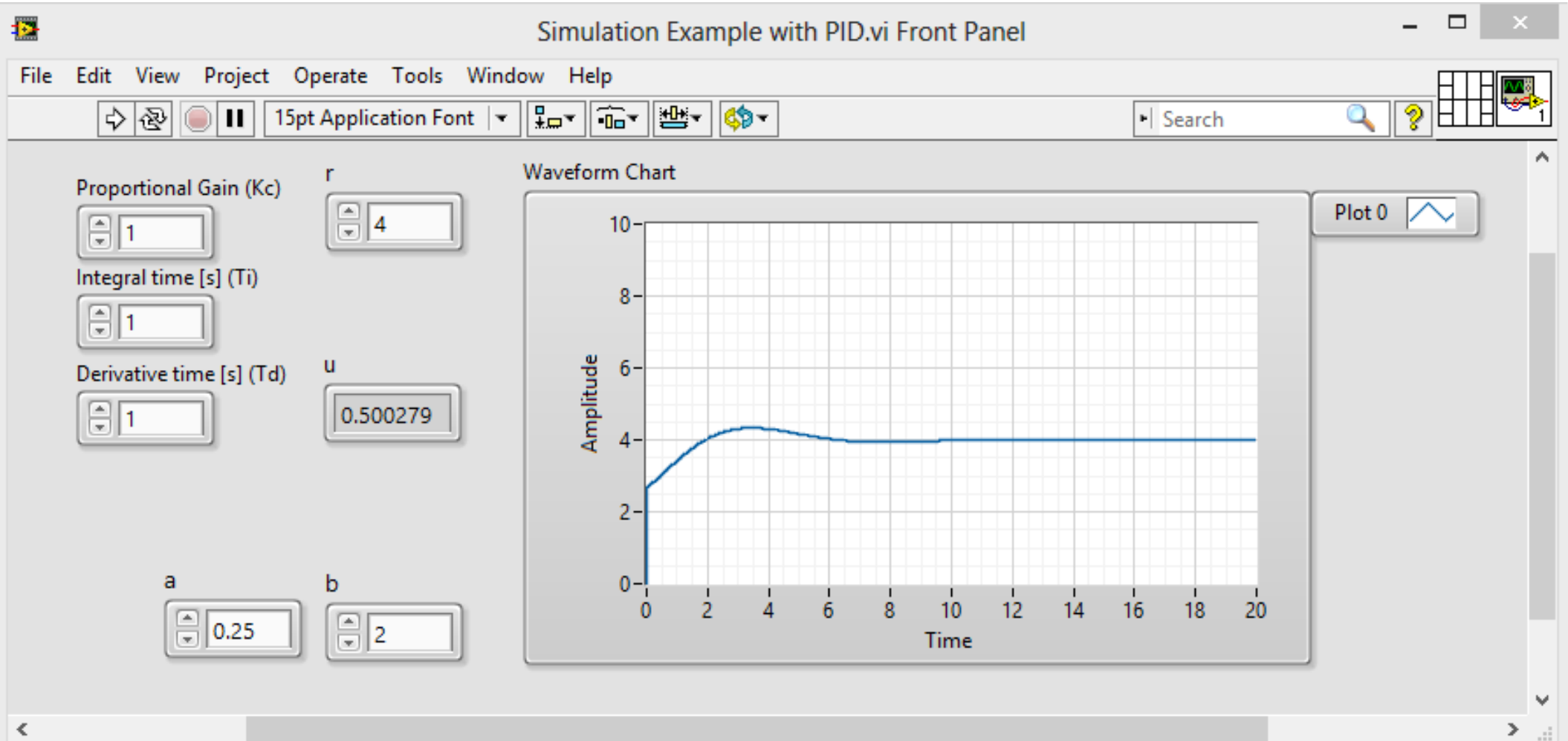

# PID Example - Solutions $\dot{x} = -ax + bu_{set a = 0.25 and b = 2}$

#### Block Diagram:

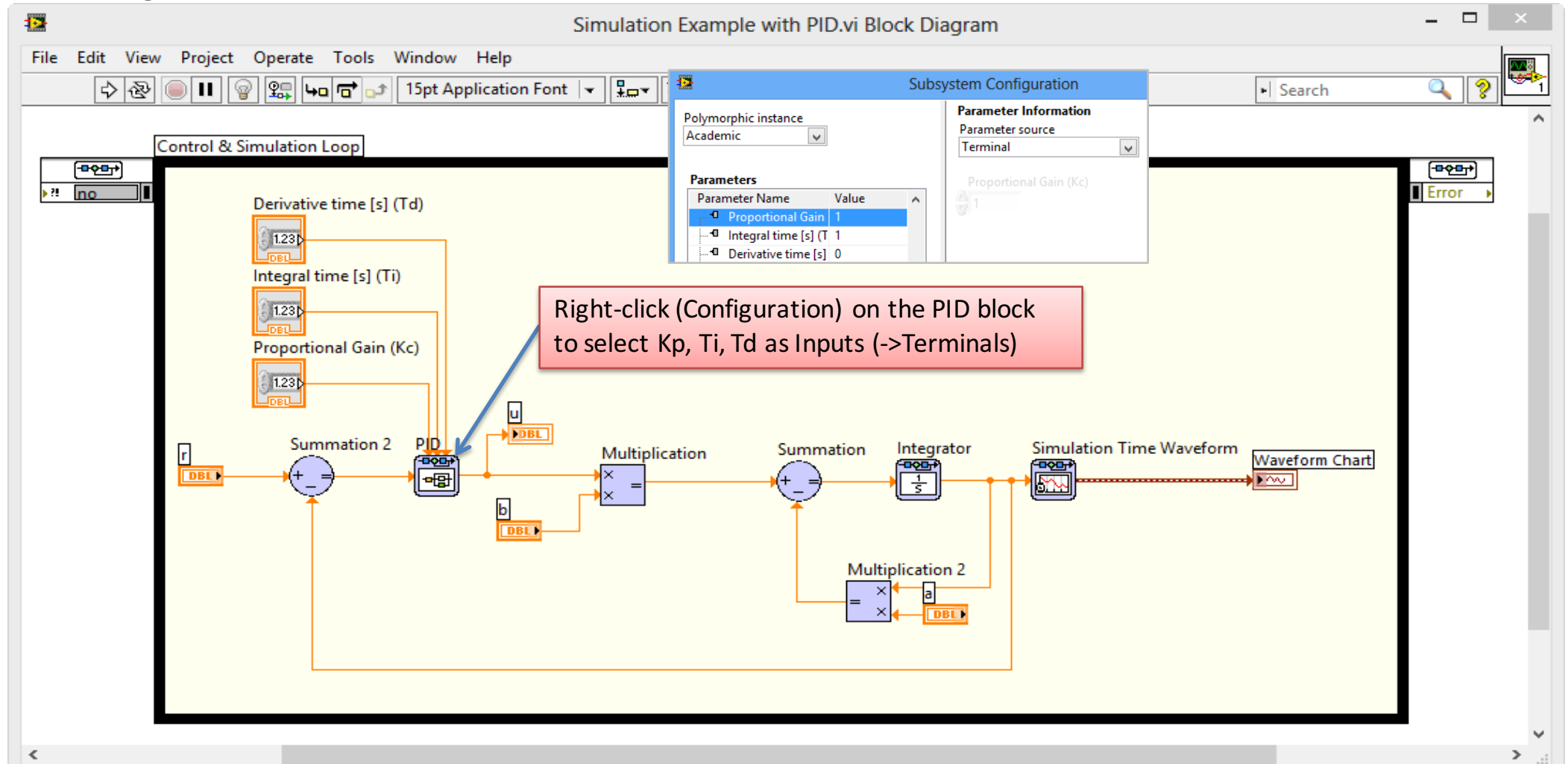

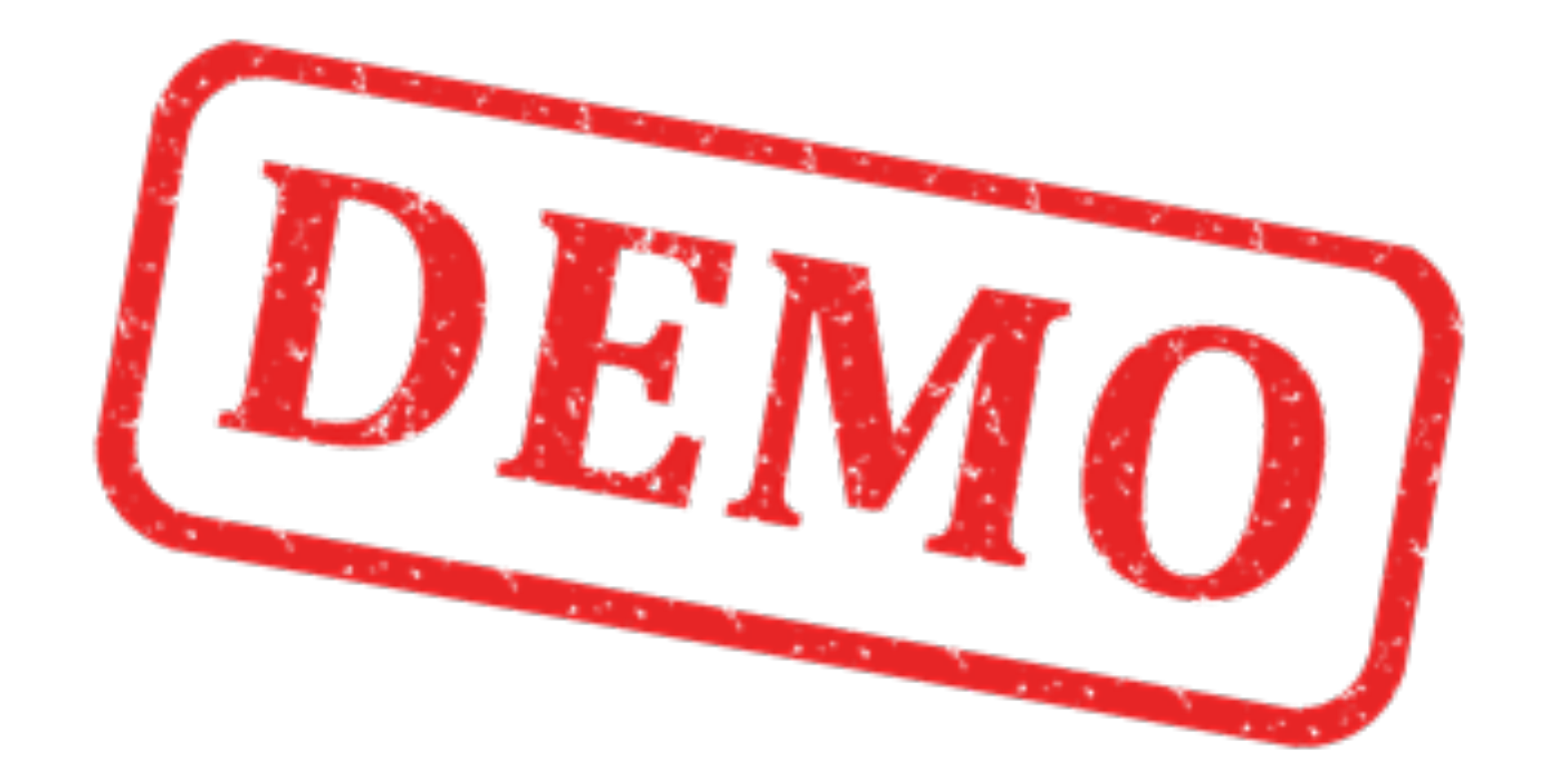

### Next Step: Continuous Simulation

|    | Configure Si                             | mulation Parameters                    |
|----|------------------------------------------|----------------------------------------|
| Si | imulation Parameters                     | Timing Parameters                      |
|    | Simulation Time<br>Initial Time (s)<br>0 | Final Time                             |
|    | Solver Method<br>ODE Solver              |                                        |
|    | Runge-Kutta 1 (Euler)                    | Nan/Inf Check                          |
|    | Step Size (s)                            | p and Tolerance                        |
|    | 0.1                                      | $\mathcal{V}$                          |
|    | Minimum Step Size (s)                    | Maximum Step Size (s)                  |
|    | 1E-10                                    | 1                                      |
|    | Relative Tolerance                       | Absolute Tolerance                     |
|    | 0.001                                    | 1E-7                                   |
|    | Discrete Time Step                       |                                        |
|    | Discrete Step Size (s)                   |                                        |
|    | 0.1                                      | <ul> <li>Auto Discrete Time</li> </ul> |
|    | Signal Collection                        |                                        |
|    | Decimation                               |                                        |
|    | U 🖣                                      |                                        |
|    | ОК                                       | Cancel Help                            |

| Configure Simulation Parameters<br>Simulation Parameters Timing Parameters<br>Enable Synchronized Timing<br>Synchronize Loop to Timing Source<br>Source type<br>1 kHz Clock                                                   | lation in "Real Time"                                                                        |
|----------------------------------------------------------------------------------------------------|----------------------------------------------------------------------------------------------|
| 1 MHz Clock<br>1 kHz <reset at="" start="" structure=""><br/>1 MHz <reset at="" start="" structure=""><br/>Synchronize to Scan Engine<br/>Other <defined by="" name="" or="" source="" terminal=""></defined></reset></reset> | Right-click on the Simulation Loop<br>border and select "Configure<br>Simulation Parameters" |
| 1 kHz  Loop Timing Attributes  Period  100  Offset / Phase  Priority                                                                                                    |                                                                                              |
| 0 		 100 		 ↓<br>Deadline                                                                                                    | Add a Stop Button<br>and a "Halt Simulation" block                                           |
| Processor Assignment       Mode     Processor       Automatic     -2       OK     Cancel                                                                                                    | Stop Button Halt Simulation                                                                  |

#### PID Example – <u>Continuous</u> Simulation - Solution

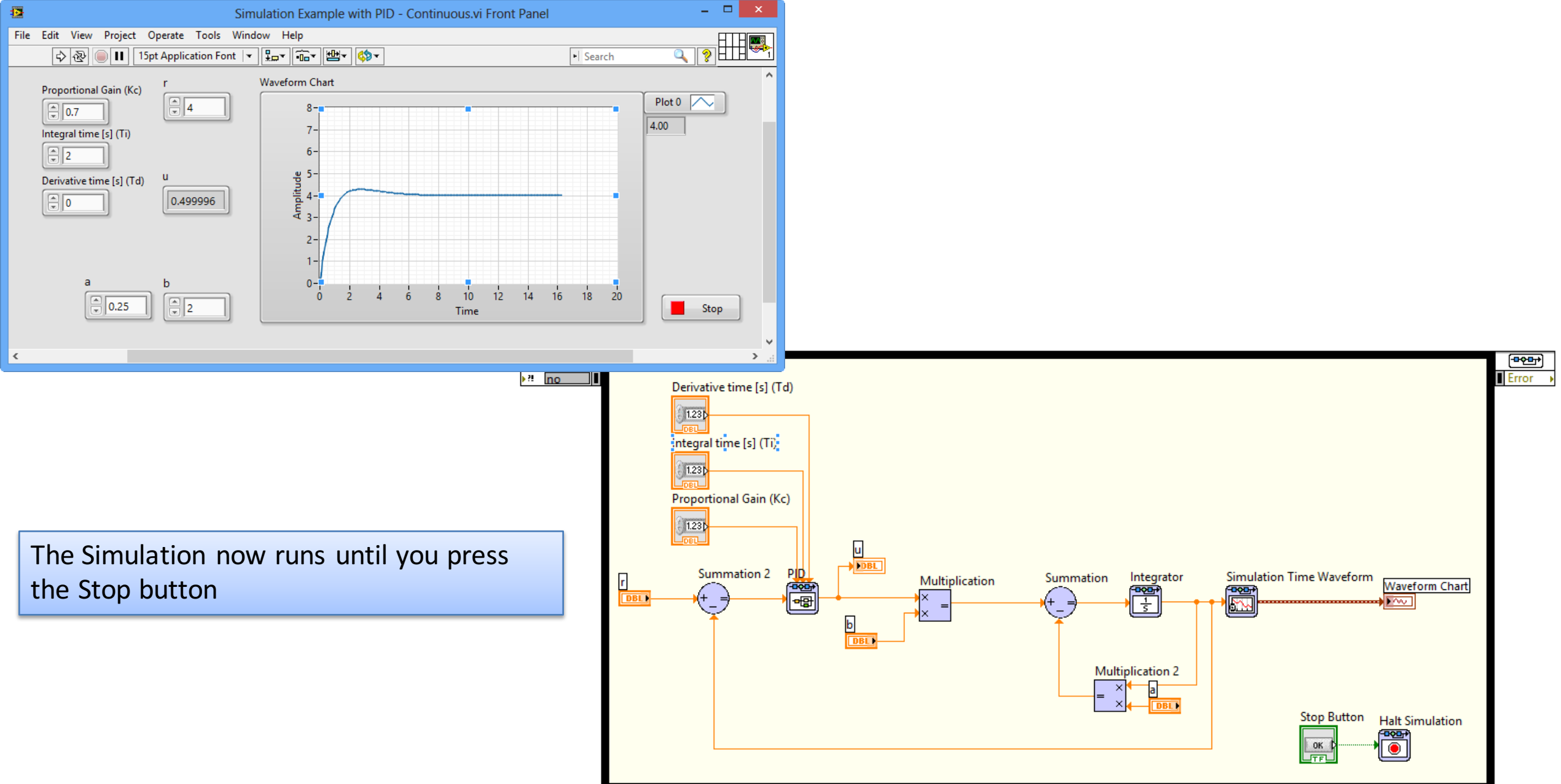

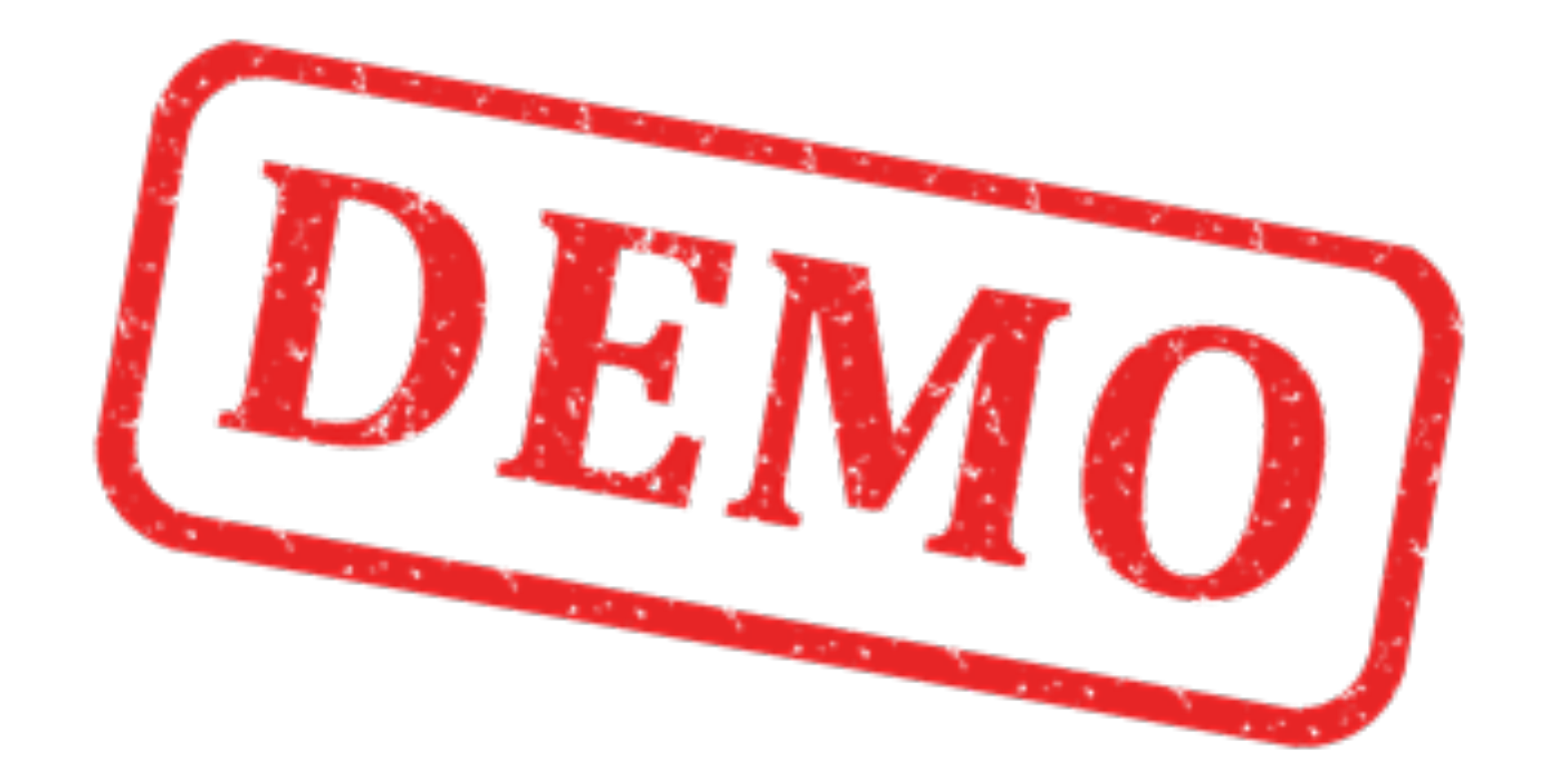

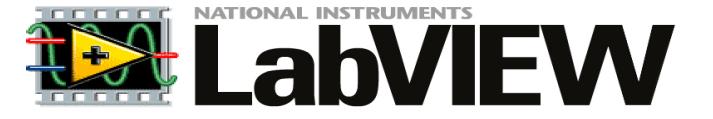

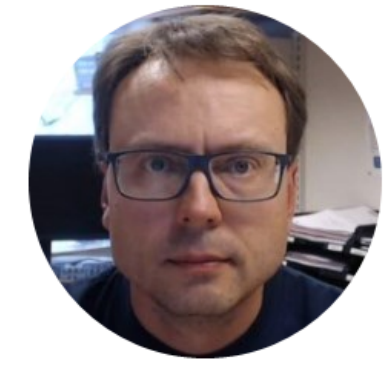

# Simulation Subsystems

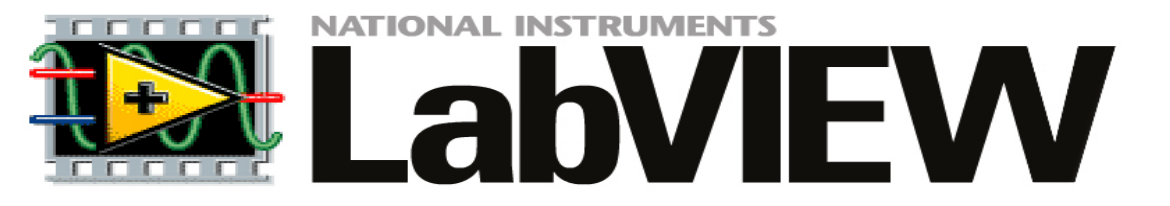

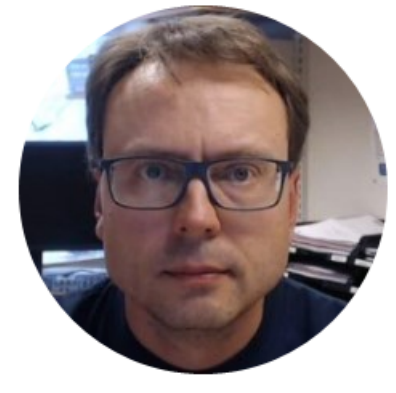

# LabVIEW Example

### Simulation Subsystem

A Way to structure your code, similar to SubVIs

This is the recommended way to do it! – You can easly reuse your Subsystems in different VIs and your code becomes more structured!

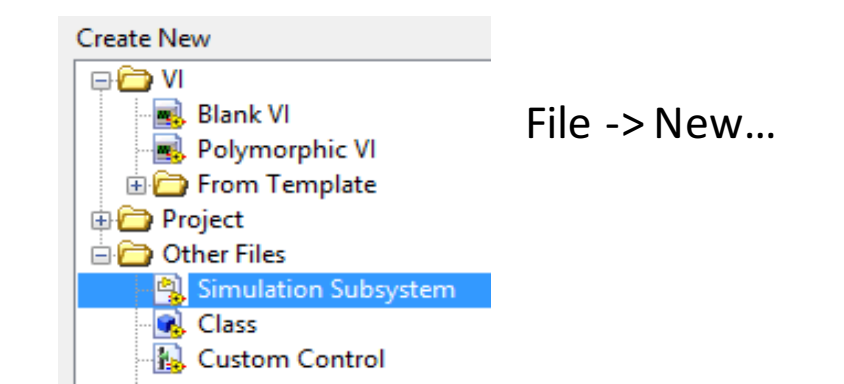

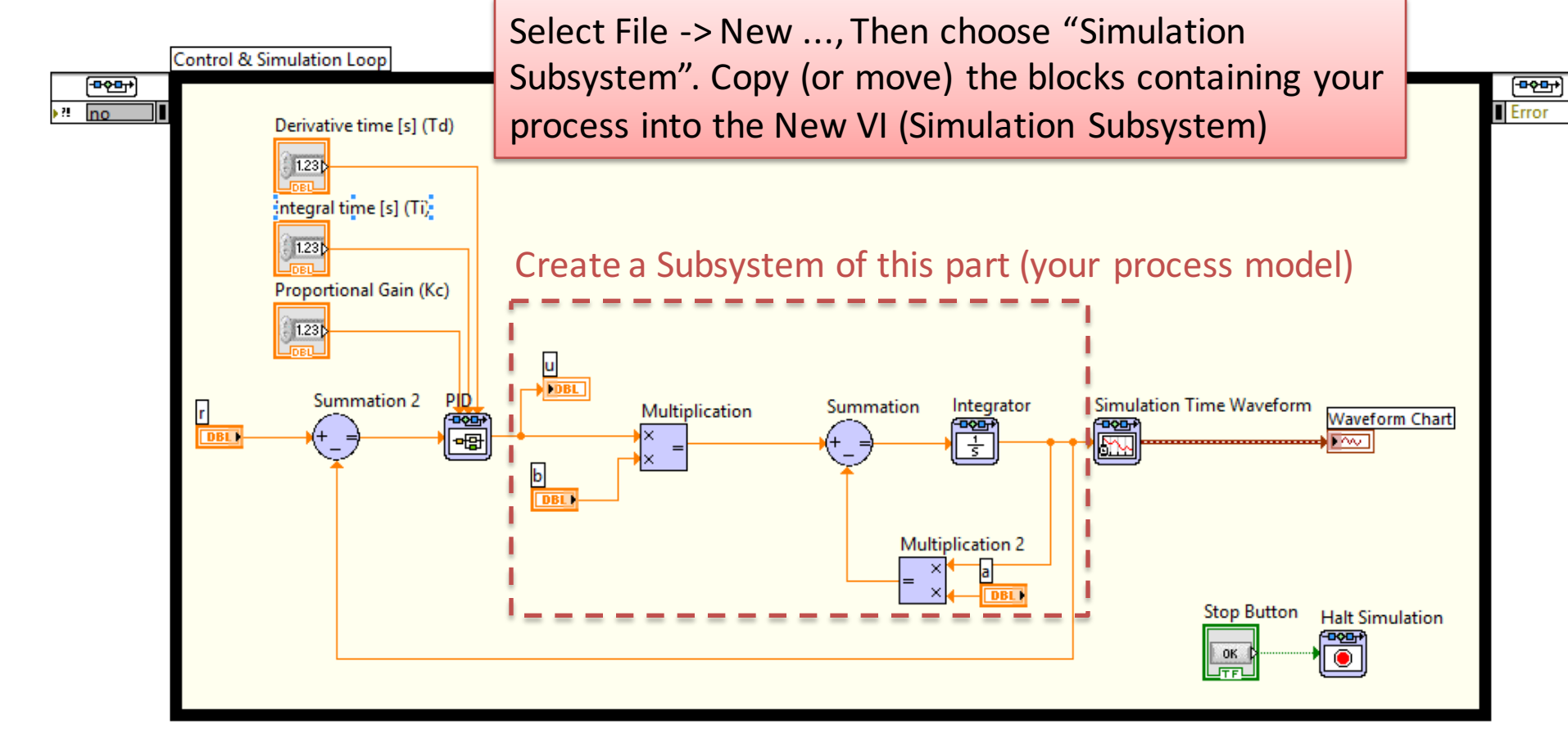

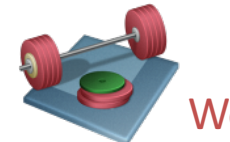

We will change your code above where you create a Simulation Sub System for your Process

### **Simulation Subsystem - Solutions**

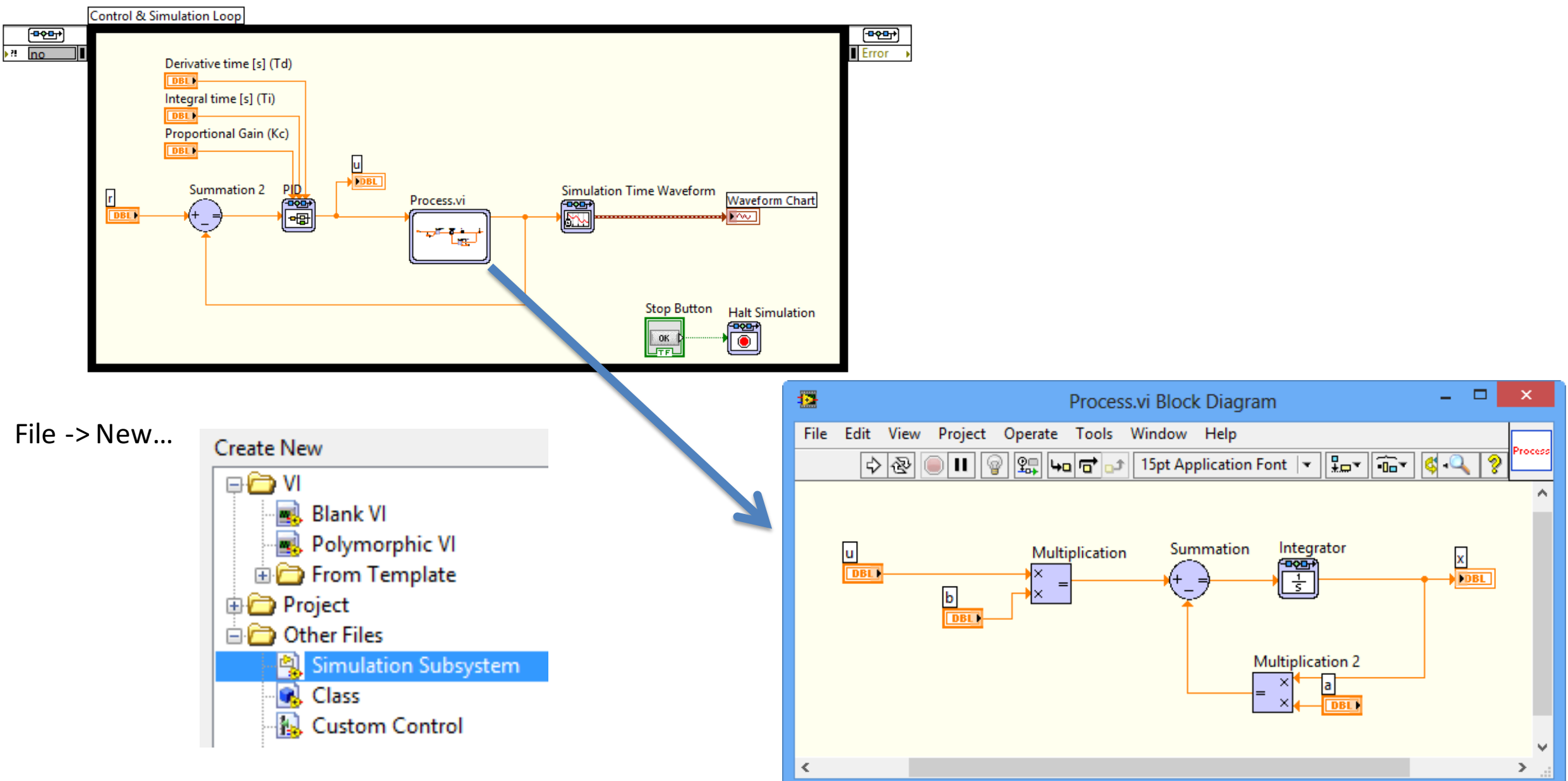

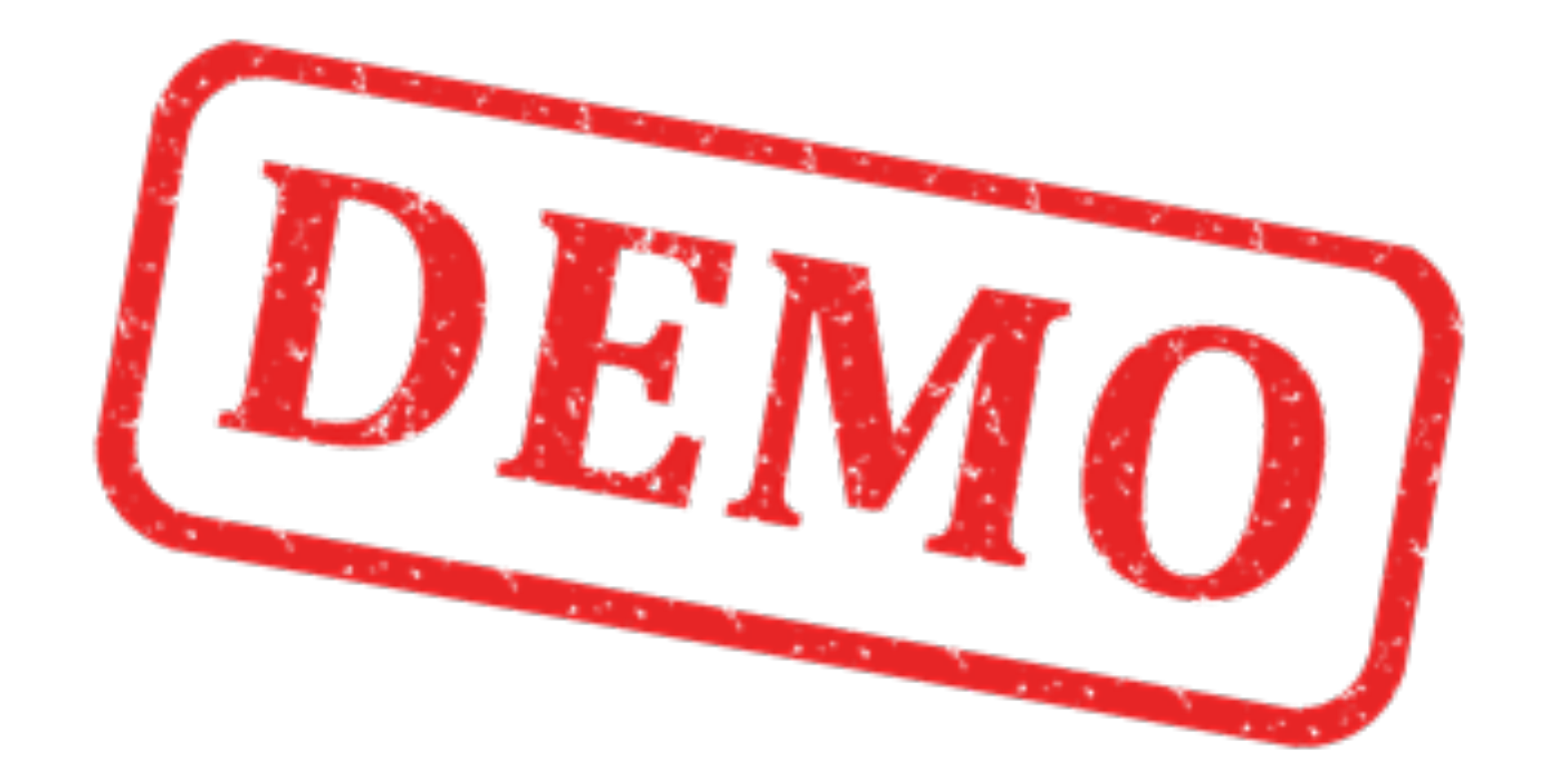

### Simulation Subsystem 2 (PID Controller)

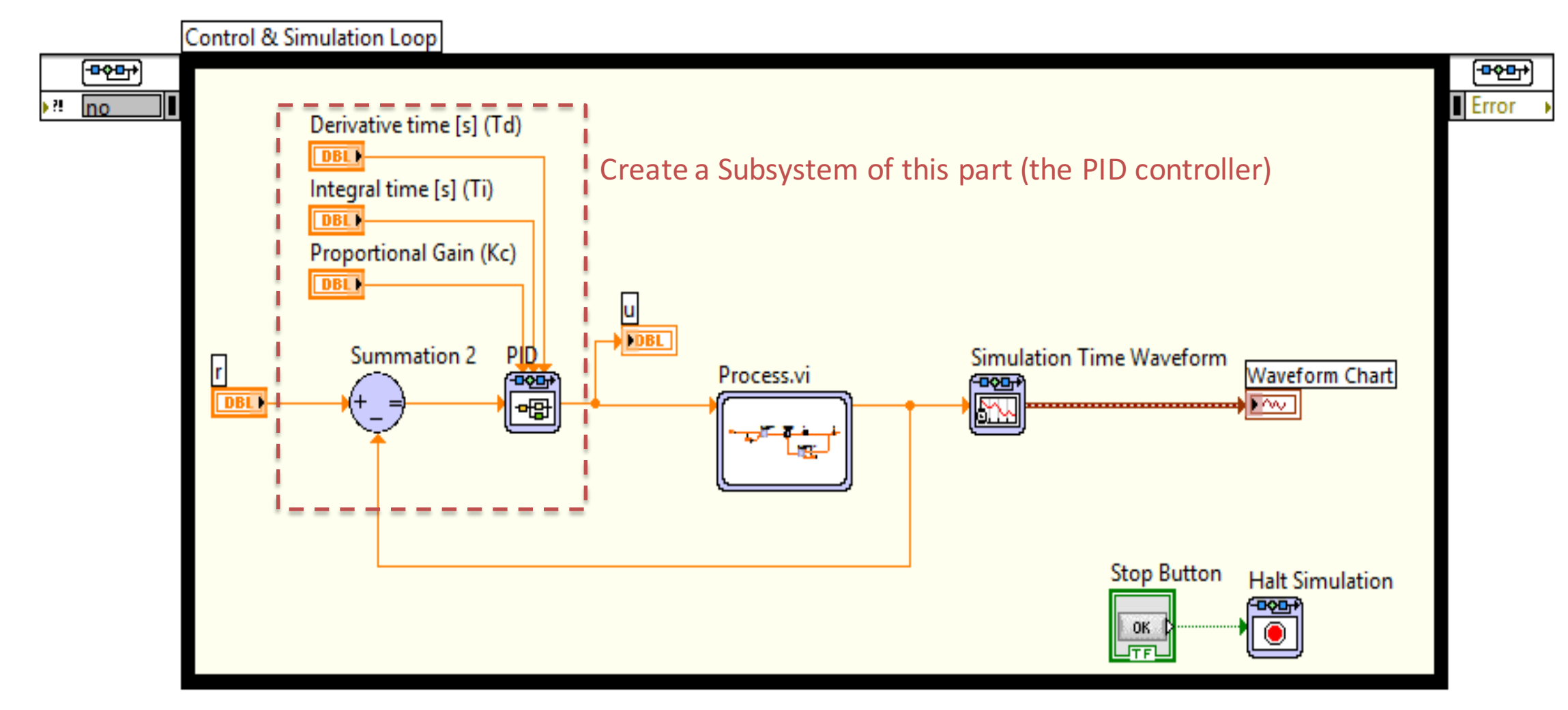

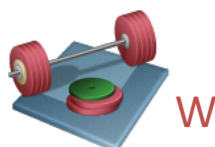

We will change your code above where you create a Simulation Sub System for the PID Controller as well.

### Simulation Subsystem – Solutions2

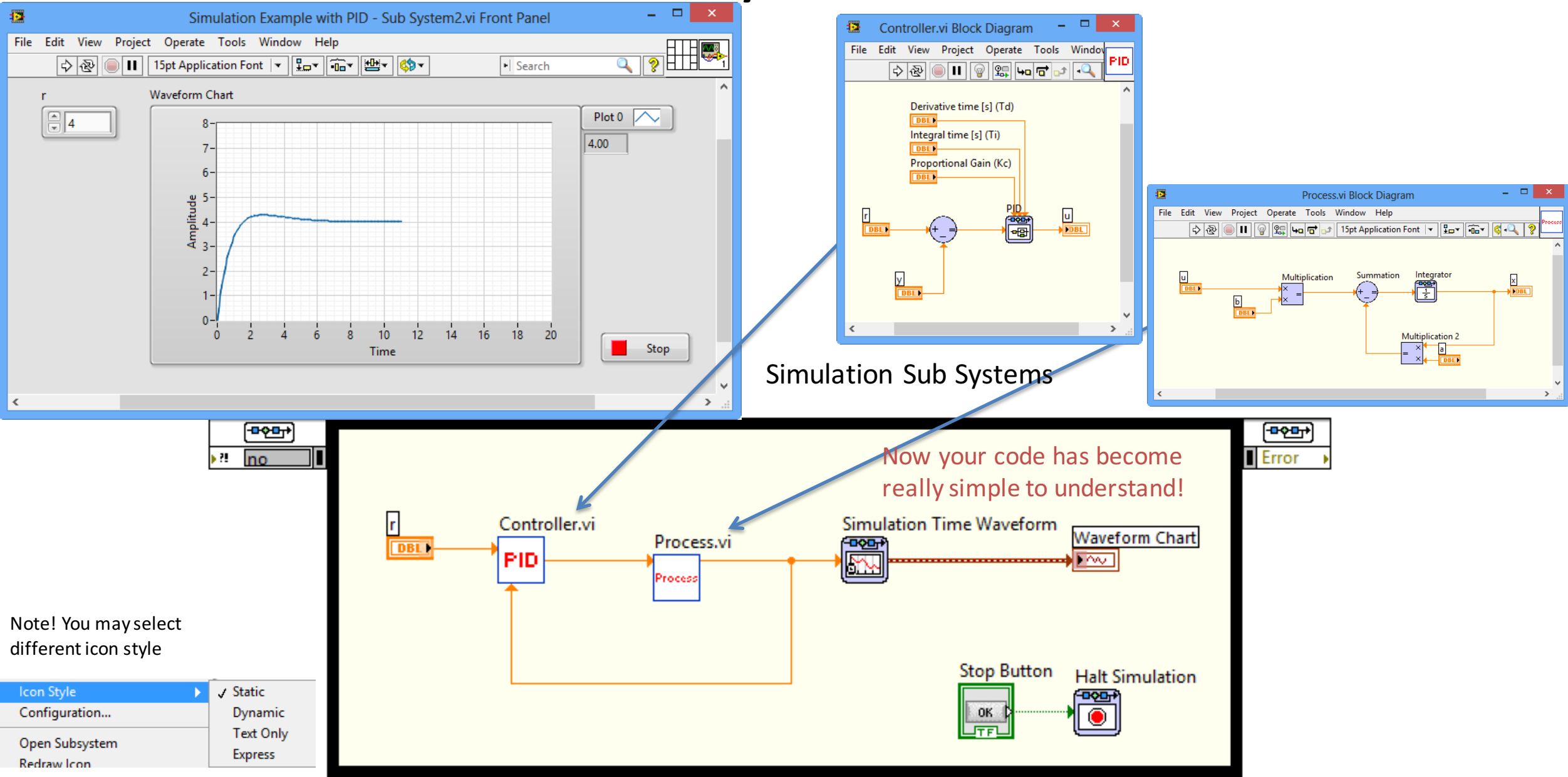

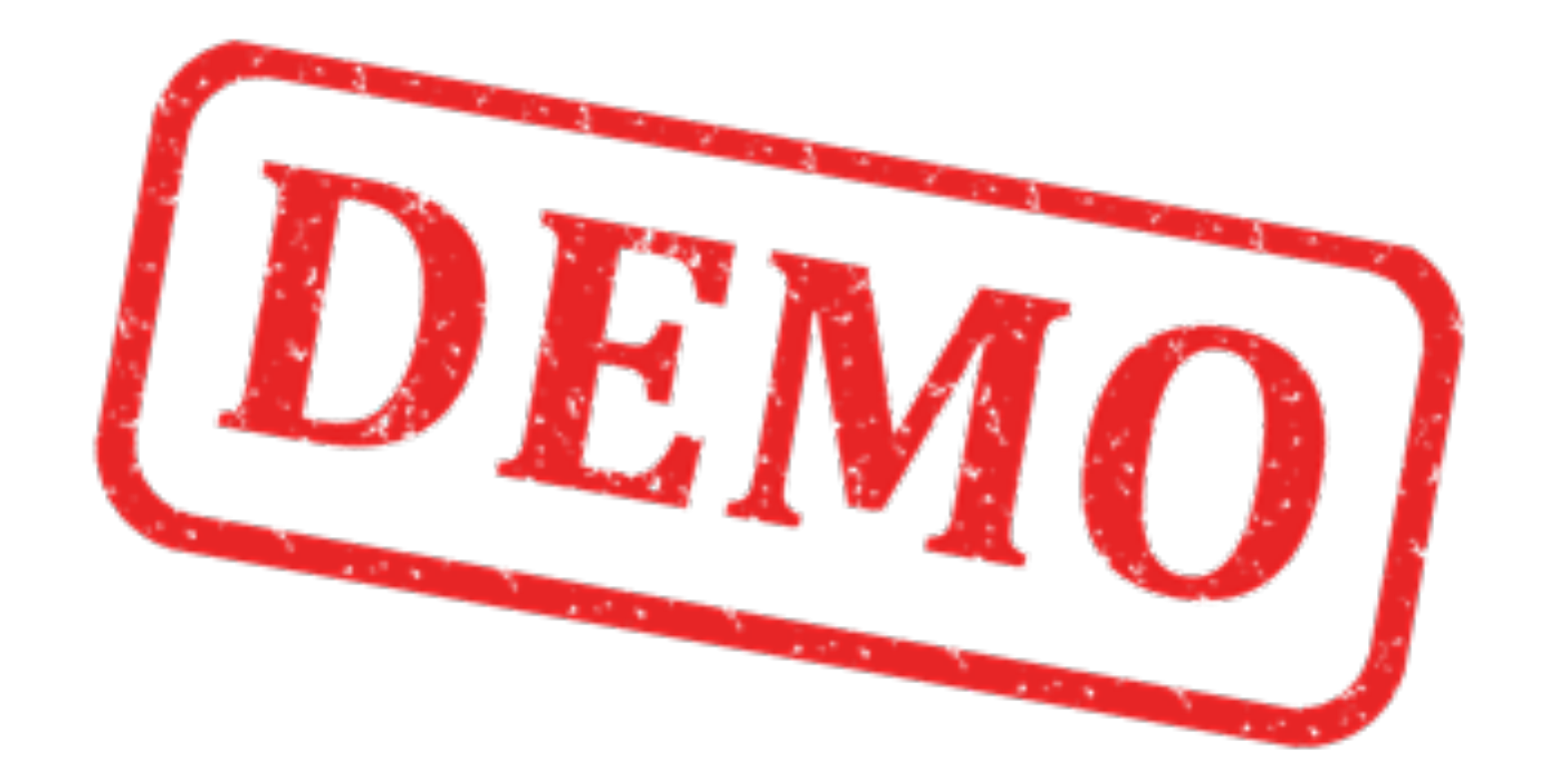

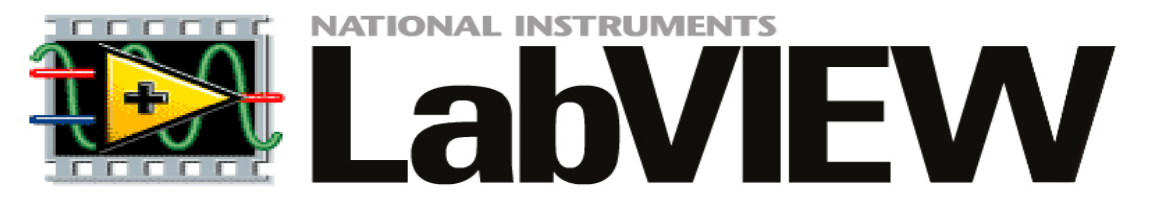

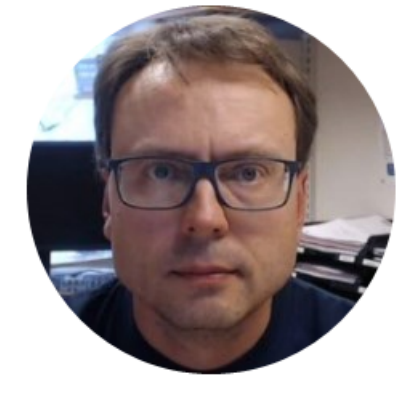

# LabVIEW Example With While Loop

### Simulations using a While Loop

Note! The Simulation Loop has some drawbacks/is more complicated to use than an ordinary While Loop. If we use Simulation Subsystems, we can use them inside a While Loop instead! - which becomes very handy!

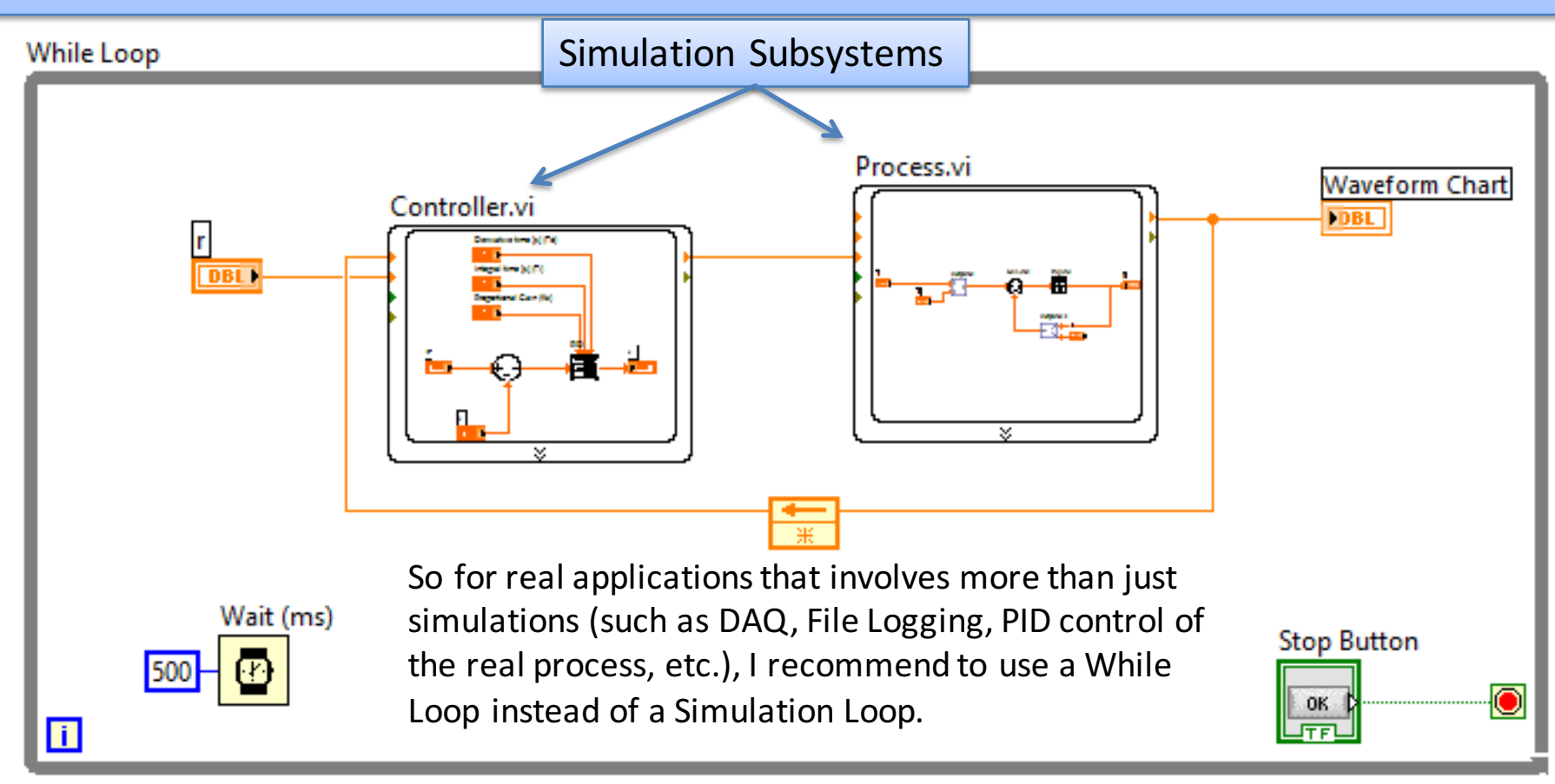

We will add the Controller and Process Subsystems inside a While loop as shown above

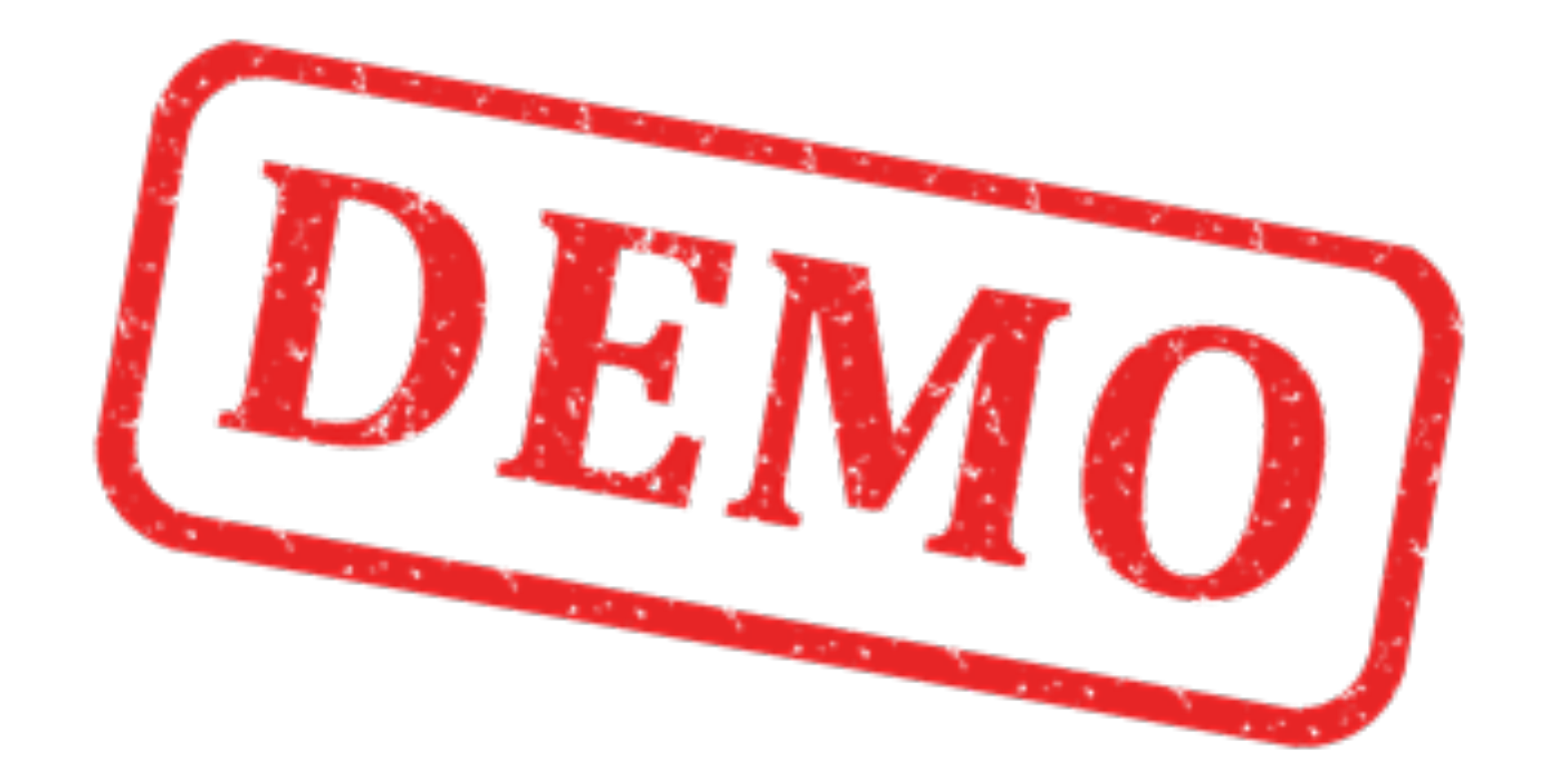

### Hans-Petter Halvorsen, M.Sc.

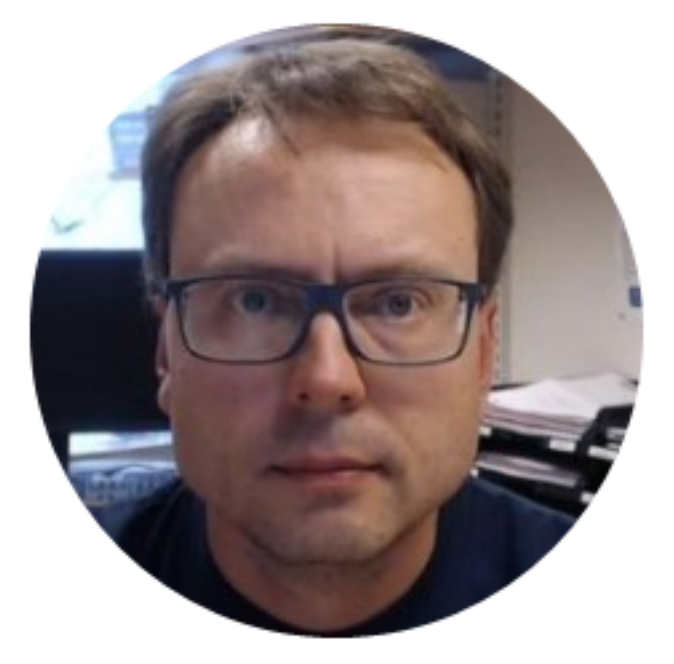

University College of Southeast Norway www.usn.no

E-mail: <u>hans.p.halvorsen@hit.no</u> Blog: <u>http://home.hit.no/~hansha/</u>

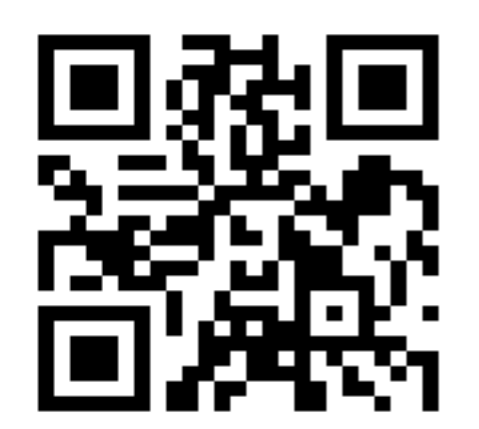